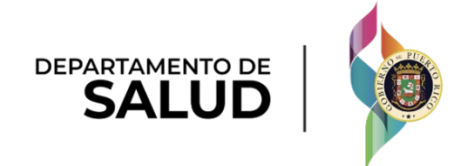

# Sistema de Manejo de Información de Medicaid Puerto Rico

DEL\_PRMMIS\_Final\_User\_Documentation\_PEP\_Spanish\_Enrollment\_Individual\_ Ref\_Guide

# Guía de Inscripción de Individuales – Portal de Inscripción de Proveedores (PEP)

Fase Dos - Documentación Final de Usuario

Material de Adiestramiento – Guía de Referencia Versión 4.0

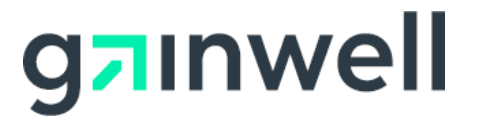

# Historial de Cambio

| # Versión | Fecha*     | Modificado Por        | Descripción                |  |  |
|-----------|------------|-----------------------|----------------------------|--|--|
| 4.0       | 12/05/2023 | Gainwell Technologies | Actualizaciones de R19-R22 |  |  |
| 3.0       | 15/03/2021 | Gainwell Technologies | Actualizaciones de R17/R18 |  |  |
| 2.0       | 29/10/2020 | Gainwell Technologies | Cambio de marca Gainwell   |  |  |
| 1.0       | 15/07/2020 | DXC Technology        | Entregable Aprobado        |  |  |

\*Formato utilizado para las fechas es dd/mm/yyyy.

# Contenido

| Η | istorial de | e Cambioii                   |
|---|-------------|------------------------------|
| С | ontenido    |                              |
| Т | ablas       |                              |
| 1 | Acrón       | imos1                        |
| 2 | Visiór      | n General                    |
| 3 | Solici      | tud de Nueva Inscripción     |
|   | 3.1         | Información General          |
|   | 3.2         | Especialidades               |
|   | 3.3         | Lugar de Servicio            |
|   | 3.4         | Direcciones                  |
|   | 3.5         | Capacidades                  |
|   | 3.6         | Organización                 |
|   | 3.7         | Acreditaciones               |
|   | 3.8         | Tipo de Proveedor            |
|   | 3.9         | Otro                         |
|   | 3.10        | Divulgaciones                |
|   | 3.11        | Verificación de Antecedentes |
|   | 3.12        | Archivos Adjuntos            |
|   | 3.13        | Acuerdo/Enviar               |
| 4 | Notific     | caciones                     |
|   | 4.1         | Huellas Requeridas           |
|   | 4.2         | Devuelto al Proveedor        |
|   | 4.3         | Aprobación de Inscripción    |
|   | 4.4         | Denegación de Inscripción    |

# Tablas

| abla 1 – Acrónimos 1         |
|------------------------------|
| abla 2 – Información General |
| abla 3 – Especialidades      |
| abla 4 – Lugar de Servicio   |
| abla 5 – Direcciones         |
| abla 6 – Capacidades         |
| abla 7 – Organización        |
| abla 8 – Acreditaciones      |

#### Guía de Inscripción de Individuales – Portal de Inscripción de Proveedores (PEP) Material de Adiestramiento – Guía de Referencia

| Tabla 9 – Tipo de Proveedor             | 44 |
|-----------------------------------------|----|
| Tabla 10 – Otro                         | 47 |
| Tabla 11 – Divulgaciones                | 51 |
| Tabla 12 – Verificación de Antecedentes | 57 |
| Tabla 13 – Archivos Adjuntos            | 58 |
| Tabla 14 – Acuerdo/Enviar               | 62 |

## 1 Acrónimos

La siguiente tabla contiene la lista de abreviaciones utilizadas dentro del texto de este documento. Acrónimos encontrados en imágenes no van a ser utilizados como referencia a menos que el acrónimo sea necesario para completar la acción.

# <u>Nota</u>: Esta lista de acrónimos no incluirá toda posible información transaccional relacionada a HIPAA.

Tabla 1 – Acrónimos

| Acrónimo | Definición                                                                                                    |
|----------|----------------------------------------------------------------------------------------------------|
| ACA      | Ley del Cuidado de Salud a Bajo Precio (Affordable Care Act)                                                                   |
| ADA      | Ley sobre estadounidenses con Discapacidades (Americans with Disabilities Act)                                                 |
| ATN      | Número de Rastreo de Solicitud (Application Tracking Number)                                                                   |
| CAQH     | Council for Affordable Quality Healthcare                                                                                      |
| CLIA     | Enmiendas de Mejora de Laboratorios Clínicos (Certified Laboratory Improvement Amendments)                                     |
| DEA      | Administración para el Control de Drogas (Drug Enforcement Agency)                                                             |
| EIN      | Número de Identificación de Empleado (Employee ID Number)                                                                      |
| HIPAA    | Ley de Transferencia y Responsabilidad de Seguro Médico del 1996 (Health Insurance Portability and Accountability Act of 1996) |
| ID       | Identificador                                                                                                    |
| IRS      | Servicios de Impuestos Internos (Internal Revenue Service)                                                                     |
| LMS      | El Sistema de Gestión de Aprendizaje (Learning Management System)                                                              |
| MCD      | Identificador de Medicaid (Medicaid ID)                                                                                        |
| NPI      | Identificador Nacional de Proveedor (National Provider ID)                                                                     |
| PDF      | Formato de Documento Portable (Portable Document Format)                                                                       |
| PEP      | Portal de Inscripción de Proveedores (Provider Enrollment Portal                                                               |
| PHI      | Información de Salud Protegida (Protected Health Information)                                                                  |
| PII      | Información de Identificación Personal (Personally Identifiable Information)                                                   |
| PRMMIS   | Sistema de Manejo de Información de Medicaid Puerto Rico (Puerto Rico Medicaid Management Information System)                  |
| PRMP     | Programa de Medicaid Puerto Rico (Puerto Rico Medicaid Program)                                                                |
| RTP      | Devuelto al Proveedor (Return to Provider)                                                                                     |
| SSN      | Número de Seguro Social (Social Security Number)                                                                               |
| URL      | Localizador Uniforme de Recursos (Uniform Resource Locator)                                                                    |

# 2 Visión General

La **Guía de Inscripción de Individuales – Portal de Inscripción de Proveedores (PEP)** incluye instrucciones de solicitud de nueva inscripción y notificaciones aplicables a proveedores que desean inscribirse en el Programa de Medicaid Puerto Rico a través del Portal de Inscripción de Proveedores (PEP). Para poder completar una solicitud de nueva inscripción para un Individuo, se deben completar todos los pasos requeridos y enviar la solicitud.

Este documento puede ser utilizado en conjunto con sesiones de adiestramiento o como recurso de referencia individual.

Se asume que los participantes de los adiestramientos tienen conocimiento general de navegar el Internet, utilizar computadoras y entendimiento de términos tales como ícono, "desktop", "folders", pestañas de internet, navegadores, búsqueda, barra de herramientas, menús, "mouse", enlaces, opciones para imprimir, y opciones de guardar. Se recomienda que los participantes traigan materiales de tomar nota, tales como herramientas de escritura, libretas, resaltadores o notas adhesivas.

Este documento, igual que otros materiales de adiestramiento de PEP, está disponible en el sistema de gestión de aprendizaje (LMS) de Programa de Medicaid Puerto Rico (PRMP). Puedes encontrarlo haciendo clic en el siguiente enlace: <u>https://lms.prmmis.pr.gov</u>.

Después de leer la **Guía de Inscripción de Individuales – Portal de Inscripción de Proveedores (PEP)**, los proveedores deben poder completar los siguientes objetivos de aprendizaje en PEP:

- Completar todos los pasos requeridos de una inscripción.
- Enviar una solicitud de nueva inscripción.
- Entender las diferentes notificaciones recibidas del Portal de Inscripción de Proveedores y las respectivas acciones que se deben tomar.

<u>Nota</u>: Este material de adiestramiento contiene información ficticia y no contiene Información Protegida de Salud (PHI) o Información de Identificación Personal (PII).

## 3 Solicitud de Nueva Inscripción

Luego de completar la página de Registro de Inscripción aparecerá la página de Solicitud de Nueva Inscripción.

Para ver los pasos detallados necesarios para completar la página de Registro de Inscripción, refiérase a la Sección 2.1 de la Guía de Referencia de Navegación – Portal de Inscripción de Proveedores (PEP).

El Tipo de Inscripción de Individual (conocida en inglés como "Individual Enrollment Type") aplica a proveedores individuales que prestan y facturan sus servicios. Todo pago hecho se reporta al IRS contra del Número de Seguro Social (SSN) del individuo. Proveedores individuales pueden ser un negocio o un individuo.

El proceso de inscripción de un Individual consiste en varios pasos que deben ser completados para finalmente aceptar y enviar una solicitud de inscripción a revisión.

Cada paso se discutirá en las próximas secciones, incluyendo los paneles y los campos que deben ser completados.

#### 3.1 Información General

#### Referencia Rápida – Información General

Tabla 2 – Información General

| Paso   | Tarea                               | Acción                                                                                                    | Resultado                                                                                                    |  |  |
|--------|-------------------------------------|----------------------------------------------------------------------------------------------------|----------------------------------------------------------------------------------------------------|--|--|
| Comien | ce en la página de Inform           | nación General, el primer paso en una                                                                                 | solicitud de nueva inscripción.                                                                                                    |  |  |
| 1      | Seleccionar Tipo de<br>Inscripción. | Haga clic en la lista desplegable<br>debajo de Tipo de Inscripción y<br>seleccione Individual o Propietario<br>Único. | <ul> <li>a. Observará una ventana indicando<br/>que una vez se guarde la solicitud no<br/>podrá cambiar el Tipo de Inscripción.</li> <li>b. La parte superior de la página<br/>muestra los pasos de inscripción<br/>requeridos para Individuales, así<br/>como también una barra con el<br/>progreso de su inscripción.</li> </ul> |  |  |
| 2      | Seleccionar Tipo de<br>Proveedor.   | Haga clic en la lista desplegable<br>debajo de Tipo de Proveedor y<br>seleccione el tipo de proveedor<br>relevante.   | Observará una ventana indicando que<br>una vez se guarde la solicitud no podrá<br>cambiar el tipo de proveedor.                                                                                                    |  |  |
| 3      | Añadir Fecha<br>Efectiva.           | Añada la fecha que desea que su<br>inscripción en PRMP sea efectiva.                                                  | Fecha Efectiva es añadida.                                                                                                    |  |  |
| 4      | Añadir información requerida.       | Complete el resto de la página de<br>Información General, incluyendo:                                                 | Se guarda la página de Información<br>General.                                                                                                    |  |  |
|        |                                     | <ul> <li>a. Información de Proveedor y<br/>preguntas relacionadas</li> </ul>                                          | La barra de progreso avanza a la próxima<br>página disponible.                                                                                                    |  |  |
|        |                                     | b. Información de Contacto                                                                                            |                                                                                                    |  |  |
|        |                                     | Haga clic en Guardar y Continuar.                                                                                     |                                                                                                    |  |  |

#### **Pasos Detallados**

1. Una vez complete el registro de inscripción, la solicitud de nueva inscripción comienza con la página de Información General.

| Programa Medicaid de Puerto Rico<br>Portal de Inscripción de Proveedores | dom. at               | or. 23, 6:40 p. m. |
|--------------------------------------------------------------------------|-----------------------|--------------------|
|                                                                          | PRMP                  | Contáctenos        |
| A Inscripción Proveedor - Información General                            | 1                     |                    |
|                                                                          | Imprimir              | 0                  |
| Número de Rastreo: 0069026078 😯                                          |                       |                    |
| Información Requerida                                                    | Campos requeridos ( 🛊 | )                  |
| Información Inicial de Inscripción                                       |                       |                    |
| Tipo de Inscripción                                                      | 0                     |                    |
| Seleccione un valor                                                      | •                     |                    |
| * Tipo de Proveedor                                                      | Ø                     |                    |
| Seleccione un valor                                                      | •                     |                    |
| * Fecha Efectiva                                                         | Ø                     |                    |
| 23/04/2023                                                               | Ê                     |                    |

En la sección de **Información Inicial de Inscripción**, haga clic en el listado desplegable bajo Tipo de Inscripción y seleccione la opción de **"Individual o Propietario Único."** 

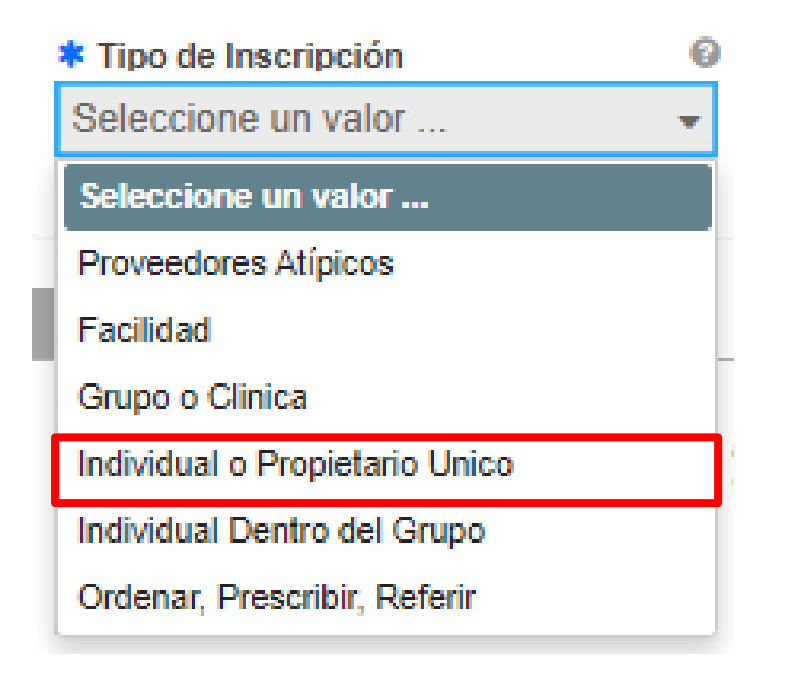

a. Una vez seleccione el Tipo de Inscripción, observará una ventana indicándole que, al guardar la información de esta página, no podrá cambiar el Tipo de Inscripción.

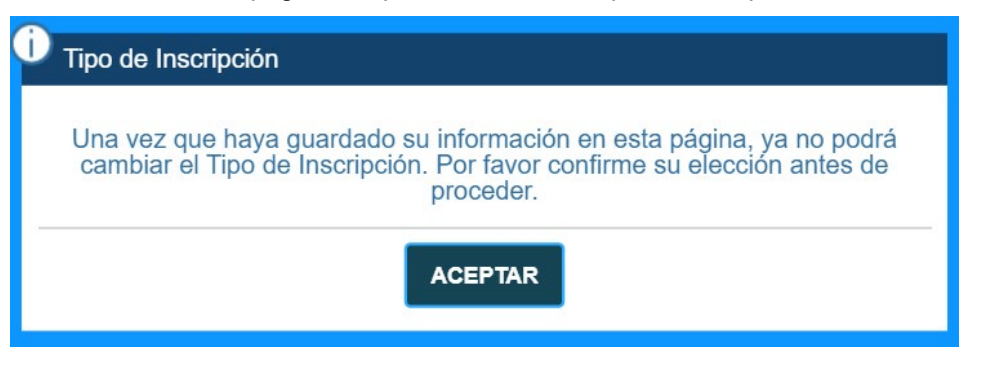

b. Los pasos requeridos para completar una inscripción de **Individual** los encontrará en la parte superior de la página. También observará una barra que indica su progreso en la inscripción.

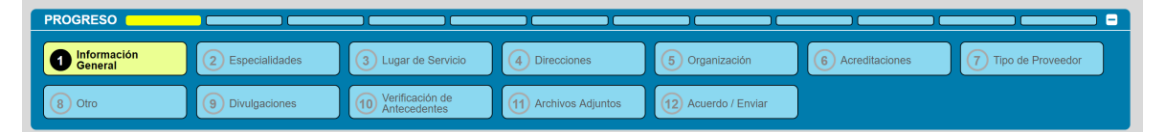

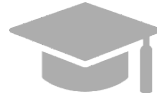

**DIFERENTES PASOS DE INSCRIPCIÓN:** Los pasos de la parte superior de su pantalla continuarán cambiando durante el proceso de inscripción a medida que se añada más información a la solicitud de inscripción que dicta los próximos pasos requeridos.

El Tipo de Proveedor, especialidades, u otra información relacionada determinarán si los pasos son requeridos, opcionales, o no aplicables.

 Haga clic en el listado desplegable bajo Tipo de Proveedor y seleccione el tipo de proveedor apropiado para el Individual que está inscribiendo. Los tipos de proveedor mostrados en la lista son para el Tipo de Inscripción de Individual.

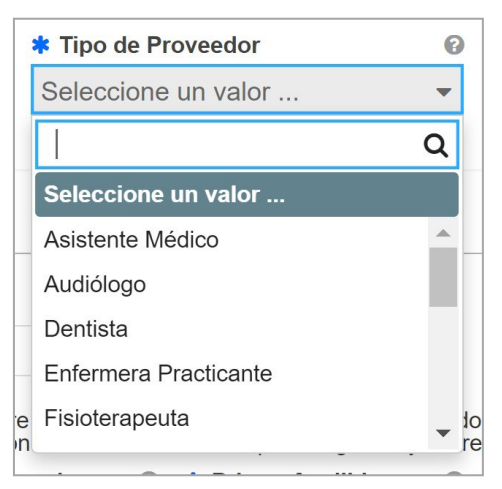

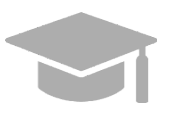

**TIPO DE PROVEEDOR:** El listado desplegable de Tipo de Proveedor es dinámica, se basa en el Tipo de Inscripción seleccionado. De no encontrar su Tipo de Proveedor en esta lista, verifique que haya seleccionado el Tipo de Inscripción correcto.

Una vez seleccione el Tipo de Proveedor, observará una ventana indicándole que, al guardar la información de esta página, no podrá cambiar el Tipo de Proveedor.

| i) Τίρο ( | de Proveedor                                                                                                    |
|-----------|----------------------------------------------------------------------------------------------------|
| Una ve    | z que haya guardado la información en esta página, no podrá cambiar<br>el Tipo de Proveedor. Confirme su selección antes de continuar. |
|           | ACEPTAR                                                                                                    |
|           |                                                                                                    |

**NIVEL DE RIESGO:** Dependiendo del Tipo de Proveedor seleccionado, observará una ventana con el nivel de riesgo del proveedor (limitado, moderado o severo) y los pasos que el proveedor debe realizar adicionales a la inscripción.

Ejemplo de ventana de Tipo de Proveedor con nivel de riesgo:

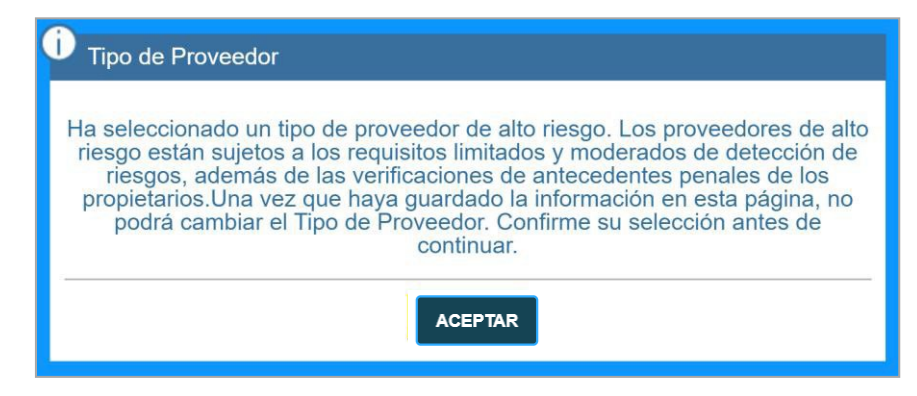

3. En el campo de **Fecha Efectiva**, seleccione la fecha (o deje la fecha predeterminada) que desea que su inscripción a PRMP sea efectiva una vez aprobada.

|                                |       |                     |   |                  | Campos reque |
|--------------------------------|-------|---------------------|---|------------------|--------------|
| Información Inicial de Inscrip | oción |                     |   |                  |              |
| * Tipo de Inscripción          | 0     | * Tipo de Proveedor | 0 | * Fecha Efectiva |              |
| Seleccione un valor            | -     | Seleccione un valor | - | <u>66</u>        |              |

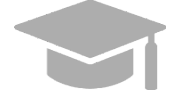

**NOTA:** Fechas de inscripción retroactivas solo se considerarán para aprobación si no exceden de 90 días en el pasado.

- 4. Complete las secciones restantes en la página de Información General.
  - a. <u>Información de Proveedor y preguntas relacionadas</u> Identifique información del proveedor que esté solicitando inscripción en PRMP.

Para un Individual o Propietario Único, esta sección exhibe la opción de seleccionar **Individuo o PU con SSN** o **Negocio o PU con EIN**.

| Información de Proveedor            |                          |   |
|-------------------------------------|--------------------------|---|
| : Es usted un Individuo o Propietar | io Unico (PU) o Negocio? | 0 |
| Act and an marriage of repletar     |                          | - |

**Individuo o PU con SSN** es seleccionado si todos los pagos hechos van a ser reportados al IRS contra el Número de Seguro Social (SSN) de un individuo. Si selecciona la opción de **Individuo o PU con SSN**, se exhiben los siguientes campos:

| Individuo o Pl                               | Lcon    | SSN Negocio o                                            | PU           | con FIN                                                                   |                               |                                      |                                      |                            |                                                                                                    |    |
|----------------------------------------------|---------|----------------------------------------------------------|--------------|---------------------------------------------------------------------------|-------------------------------|--------------------------------------|--------------------------------------|----------------------------|----------------------------------------------------------------------------------------------------|----|
| 0                                            |         |                                                          |              |                                                                           |                               |                                      |                                      |                            |                                                                                                    |    |
| I nombre del proveed<br>roveedor deben coinc | or debe | ser el nombre actual en im<br>la información en el Formu | pues<br>ario | tos, corporación u otros documento<br>W-9 para negocios y los registros o | os legales. E<br>del Servicio | El nombre legal y<br>de Impuestos In | el Número de la<br>ternos para indiv | dentificación F<br>riduos. | iscal Federal (TIN) de                                                                                          |    |
| lítulo                                       | 0       | * Apellido Legal                                         | 0            | * Primer Apellido 🛛 🚱 Se                                                  | gundo Ape                     | llido 🛛 🚱                            | * Nombre                             | 0                          | Segundo Nombre                                                                                                  | 6  |
|                                              |         |                                                          |              |                                                                           |                               |                                      |                                      |                            |                                                                                                    |    |
| ufijo                                        | 0       | Género                                                   | 0            | ¿Cuál es tu identidad étnica?                                             | 0                             | * Fecha de Na                        | acimie 0                             | * SSN                      |                                                                                                    | 0  |
|                                              |         | Seleccione un valor                                      | -            | Seleccione un valor                                                       |                               |                                      | <b></b>                              | -                          |                                                                                                    | 4> |
|                                              |         |                                                          |              |                                                                           |                               |                                      |                                      |                            | 1997 - 1997 - 1997 - 1997 - 1997 - 1997 - 1997 - 1997 - 1997 - 1997 - 1997 - 1997 - 1997 - 1997 - 1997 - 1997 - |    |
| NDI                                          | 0       |                                                          |              |                                                                           |                               |                                      |                                      |                            |                                                                                                    |    |
| * NPI                                        | 0       |                                                          |              |                                                                           |                               |                                      |                                      |                            |                                                                                                    |    |

**Negocio o PU con EIN** es seleccionado si todos los pagos hechos serán reportados al IRS contra un Número de Identificación de Empleador (EIN) de un negocio. Si selecciona la opción de **Negocio o PU con EIN**, se exhiben los siguientes campos:

| Es usted un Individuo o                                 | Pro | pietario Unico                      | (PU) o Negoc                        | io?                                   |                                      |                                       |                                      |                                        |                            |                          |
|---------------------------------------------------------|-----|-------------------------------------|-------------------------------------|---------------------------------------|--------------------------------------|---------------------------------------|--------------------------------------|----------------------------------------|----------------------------|--------------------------|
| Individuo o PU con                                      | S   | SN 💿 Ne                             | egocio o PU                         | con EIN                               |                                      |                                       |                                      |                                        |                            |                          |
| i nombre del proveedor de<br>roveedor deben coincidir d | be  | ser el nombre a<br>la información e | actual en impue<br>en el Formulario | stos, corporación<br>o W-9 para negoo | n u otros docun<br>cios y los regist | nentos legales. I<br>ros del Servicio | El nombre legal ;<br>de Impuestos In | y el Número de l<br>Iternos para indiv | dentificación F<br>riduos. | fiscal Federal (TIN) del |
| ítulo (                                                 | 0   | * Apellido Le                       | gal Ø                               | * Primer Apel                         | llido 😡                              | Segundo Ape                           | llido 😡                              | * Nombre                               | 0                          | Segundo Nombre           |
| ufijo                                                   | 0   | Género                              | 0                                   | ¿Cuál es tu ide                       | entidad étnica                       | ? 0                                   | * Fecha de N                         | lacimie Ø                              | * SSN                      | 0                        |
|                                                         |     | Seleccione                          | un valor 🔻                          | Seleccione u                          | un valor                             | •                                     |                                      |                                        | -                          | <                        |
| Nombre Legal                                            |     | 0                                   | * NPI                               | 0                                     | * EIN                                |                                       | 0                                    |                                        |                            |                          |
| Lenguaje de comunicad                                   | ció | n prefe Ø                           |                                     |                                       |                                      |                                       | *                                    |                                        |                            |                          |
|                                                         |     |                                     |                                     |                                       |                                      |                                       |                                      |                                        |                            |                          |

NOTA: Caracteres con acentos no serán aceptados en los campos de PEP.

Conteste las preguntas que se observan en la parte inferior de la sección de **Información de Proveedor**. Conteste las preguntas de "¿Está Ud. actualmente inscrito como proveedor?" y "¿Estuvo Ud. inscrito previamente como proveedor?" según el caso apropiado.

#### i. Nueva Inscripción:

• Si usted nunca ha sido <u>aprobado para inscribirse en PRMP a través del PEP</u>.

Seleccione No en las preguntas de inscripción previa e inscripción actual.

| ¿Está Ud actualmente inscrito como proveedor?   | 0 |
|-------------------------------------------------|---|
| 🔾 Sí 💽 No                                       |   |
| ¿Estuvo Ud inscrito previamente como proveedor? | 0 |
| 🔿 Sí 🔘 No                                       |   |

#### ii. Inscripción Adicional:

Si usted ha sido <u>aprobado para inscribirse en PRMP a través del PEP</u>,

Y

Si usted está actualmente activo en PRMP.

Estos pasos son los más comunes si usted está:

 Añadiendo un nuevo Lugar de Servicio Primario que no fue originalmente incluido en su solicitud de nueva inscripción en PEP. Esto comúnmente ocurre si abre un nuevo lugar de servicio luego de su inscripción inicial.

0

Inscribiéndose con un tipo de inscripción diferente.

Debe tener en cuenta que, si se está inscribiendo con más de un tipo de inscripción, **debe esperar a que su primera solicitud de nueva inscripción sea aprobada** antes de enviar su segunda solicitud. Va a necesitar el número de identificación de proveedor que fue generado al aprobarse su primera solicitud para poder completar los siguientes pasos.

Seleccione Sí para la pregunta de inscripción actual.

| ,∠Está Ud a | actualmente inscrito como proveedor? | 0 |
|-------------|--------------------------------------|---|
| 💿 Sí        | O No                                 |   |
|             |                                      |   |

Haga clic en **No** en la ventana de revalidación observada.

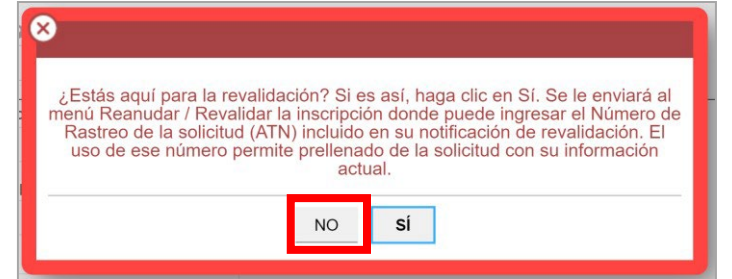

Al hacer esto, se le va a requerir añadir su identificador de proveedor actual en el nuevo campo observado. Este es el identificador de Medicaid (conocido por sus siglas en inglés MCD) que es listado en su carta de Bienvenida y está asociado con su inscripción de PEP previamente aprobada. Si tiene varios lugares de servicio, añada el MCD para cualquiera de los lugares de servicio activos. El MCD que se prefiere es el del lugar de servicio primario que termine en "00".

| ¿Está Ud actualmente inscrito como proveedor? | 0 | * Identificador de Proveedor Actual | 0 |
|-----------------------------------------------|---|-------------------------------------|---|
| ● Sí 🔿 No                                     |   |                                     |   |
|                                               |   |                                     |   |

Seleccione No para la pregunta de inscripción previa.

| ¿Estuvo l | Jd inscrito previamente como proveedor? | 0 |
|-----------|-----------------------------------------|---|
| 🔿 Sí      | ● No                                    |   |

#### iii. <u>Revalidación (Actualmente activo):</u>

- Si usted ha sido aprobado para inscribirse en PRMP a través del PEP,
  - Y
- Si usted está <u>actualmente activo en PRMP</u>,
  - Y
- Si usted ha <u>recibido una carta</u> solicitándole que revalide su inscripción.

Esta carta va a incluir el ATN de su solicitud de nueva inscripción previamente aprobada; el ATN será utilizado para autocompletar información en su solicitud de revalidación de inscripción.

Seleccione Sí para la pregunta de inscripción actual.

| ¿Está Ud a | ctualmente inscrito como proveedor? | Ø |
|------------|-------------------------------------|---|
| 🖲 Sí       | ○ No                                |   |

Haga clic en Sí en la ventana de revalidación observada.

| ( | Estás aquí para la revalidación? Si es así, haga clic en Sí. Se le enviará al menú Reanudar / Revalidar la inscripción donde puede ingresar el Número de            |
|---|----------------------------------------------------------------------------------------------------|
|   | Rastreo de la solicitud (ATN) incluido en su notificación de revalidación. El<br>uso de ese número permite prellenado de la solicitud con su información<br>actual. |
|   | NO <b>SÍ</b>                                                                                                    |

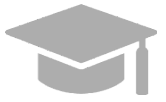

**NOTA**: Si hace clic en "Sí" en la ventana nueva, será dirigido a la opción de Reanudar/Revalidar Inscripción. Esta opción es discutida en la **Sección 2.4** de la <u>Guía</u> <u>de Navegación - Portal de Inscripción de Proveedores (PEP)</u>.

#### iv. <u>Reinscripción (Actualmente inactivo):</u>

- Si usted fue anteriormente <u>aprobado para inscribirse en PRMP a través del PEP</u>,
   Y
- Si usted fue terminado y se encuentra actualmente inactivo en PRMP.

Debe solicitar su reinscripción.

Seleccione **No** para la pregunta de inscripción actual y **Sí** para la pregunta de inscripción previa.

| ¿Está Ud actualmente inscrito como proveedor?   | 0 |                                       |   |
|-------------------------------------------------|---|---------------------------------------|---|
| 🔾 Sí 💿 No                                       |   |                                       |   |
| ¿Estuvo Ud inscrito previamente como proveedor? | 0 | * Identificador de proveedor anterior | 0 |
| ● Sí ○ No                                       |   |                                       |   |

Al seleccionar Sí, se le va a requerir añadir su identificador de proveedor anterior en el nuevo campo observado. Este es el identificador de Medicaid (conocido por sus siglas en inglés MCD) que es listado en su carta de Bienvenida y está asociado con su inscripción de PEP previamente aprobada. Si tiene varios lugares de servicio, añada el MCD para cualquiera de

los lugares de servicio activos. El MCD que se prefiere es el del lugar de servicio primario que termine en "00".

Conteste la pregunta restante que pregunta si está inscrito en Medicare.

| ¿Está Ud | inscrito en Medicare? | <br>0 |
|----------|-----------------------|-------|
| 🔾 Sí     | No                    |       |

 b. <u>Información de Contacto</u> – Añada la información de contacto de la persona responsable de contestar preguntas relacionadas a la solicitud.

**NOTA:** Si está usando la opción de autocompletar campos de su navegador ("browser auto-fill settings"), verifique que la información añadida sea correcta.

| ĩtulo                    | 0     | * Primer Apellido    | 0 | Segundo Apellido 🔞 🗱 Nombre               | 0       | Segundo Nombre 😡 |     | Sufijo | 0 |
|--------------------------|-------|----------------------|---|-------------------------------------------|---------|------------------|-----|--------|---|
| Dirección Línea 1        |       |                      | 0 | Dirección Línea 2                         | Ø       |                  | 1 1 |        |   |
| Ciudad                   | 0     | * Estado             | 0 | * País 🛛 🕹 * Cód                          | ligo po | stal 🕡           |     |        |   |
|                          |       | Seleccione un valor  | • | Estados Unidos 🔹                          |         |                  |     |        |   |
| Tipo de Teléfono         | 0     | * Número de teléfono | 0 | Extensión de númer 🕖 Número de Fax        | 0       |                  |     |        |   |
| Seleccione un valor      | •     |                      |   |                                           |         |                  |     |        |   |
| Dirección de Correo Elec | ctrói | nico                 | 0 | Confirmar Dirección de Correo Electrónico | 0       |                  |     |        |   |
| Comunicación Preferi     | da    | 0                    |   |                                           |         |                  |     |        |   |
| Seleccione un valor      |       | -                    |   |                                           |         |                  |     |        |   |
|                          |       |                      |   |                                           |         |                  |     |        |   |

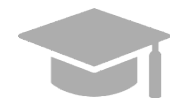

**DIRECCIÓN VÁLIDA:** El sistema de PEP validará la dirección añadida en esta sección. Si el sistema encuentra una variación de la dirección, seleccione la dirección actualizada que aparecerá.

| Búsqueda de | Dirección |           |        |               |               | 8 |
|-------------|-----------|-----------|--------|---------------|---------------|---|
| Calle       | Ciudad    | Condado   | Estado | País          | Código Postal |   |
| PO BOX 1675 | AGUADILLA | AGUADILLA | PR     | UNITED STATES | 00605-1675    | ^ |
|             |           |           |        |               |               |   |
|             |           |           |        |               |               |   |
|             |           |           |        |               |               |   |
|             |           |           |        |               |               |   |
|             |           |           |        |               |               |   |

#### Si la dirección no es válida, observará la siguiente ventana:

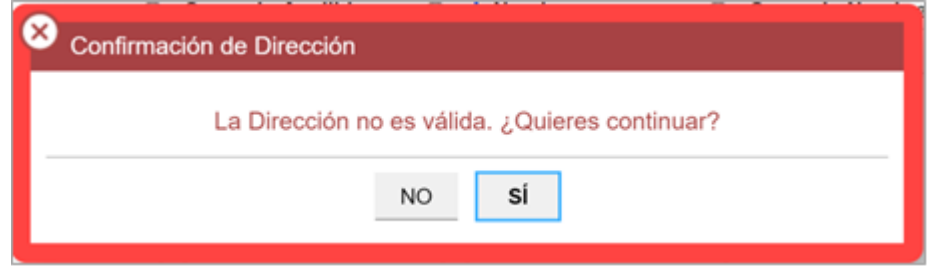

Fase Dos - Documentación Final de Usuario Material de Adiestramiento – Guía de Referencia

Tenga en cuenta que las direcciones solo serán validadas por el USPS si siguen el siguiente orden: En la primera línea va el número de edificio o casa seguido por el nombre y o número de calle, y en la segunda línea va la urbanización, barrio o condado.

Ejemplo de dirección válida: 735 Ave Ponce de León Suite 710

Torre Hospital Auxilio Mutuo

San Juan PR 00917-5030

Ejemplo de dirección inválida: Torre Hospital Auxilio Mutuo

735 Ave Ponce de León Suite 710

San Juan PR 00917-5030

Haga clic en **Guardar y Continuar** en la parte inferior derecha para guardar la página de Información General.

| Título                              | Ø        | Primer Apellido                        | 0 | Segundo Apellido 🛛 😧            | * Nombre 🚱         | Segundo Nombre 😡 | Sufijo | 0 |
|-------------------------------------|----------|----------------------------------------|---|---------------------------------|--------------------|------------------|--------|---|
| Dirección Línea 1                   |          |                                        | 0 | Dirección Línea 2               | 6                  | )                |        |   |
| * Ciudad                            | Ø        | <b>* Estado</b><br>Seleccione un valor | 0 | <b>≭ País</b><br>Estados Unidos | 😧 🔹 Código p       | ostal 🕜          |        |   |
| Tipo de Teléfono Seleccione un valo | <b>0</b> | * Número de teléfono                   | 0 | Extensión de númer 😡            | Número de Fax      |                  |        |   |
| Dirección de Correo                 | Electró  | inico                                  | 0 | Confirmar Dirección de Corr     | eo Electrónico 🛛 🕼 | )<br>)<br>]      |        |   |
| * Comunicación Pre                  | ferida   | 0                                      |   |                                 |                    |                  |        |   |
| Seleccione un valo                  | r        | •                                      |   |                                 |                    |                  |        |   |

CANCELAR

GUARDAR Y CONTINUAR

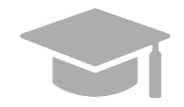

**NOTA:** Si sale de su inscripción antes de enviarla, la información que haya guardado se va a retener y podrá reanudar su solicitud donde la dejó.

Si desea salir de la solicitud sin guardar la información que añadió en la página, haga clic en el botón de Cancelar en la parte inferior izquierda.

| * Comuni     | cación Preferida | 0 |
|--------------|------------------|---|
| Seleccion    | ne un valor      | - |
|              |                  |   |
|              |                  |   |
| CANCELAR     |                  |   |
| O/ ITOLE/ IT |                  |   |

#### 3.2 Especialidades

#### Referencia Rápida – Especialidades

#### Tabla 3 – Especialidades

| Paso                | Tarea                                                                                                    | Acción                                                                                                    | Resultado                                                                                                 |  |  |  |
|---------------------|----------------------------------------------------------------------------------------------------|----------------------------------------------------------------------------------------------------|----------------------------------------------------------------------------------------------------|--|--|--|
| Comieno<br>en la pá | Comience en la página de Especialidades. Esta página se observará luego de hacer clic en Guardar y Continuar<br>en la página anterior. |                                                                                                    |                                                                                                    |  |  |  |
| 1                   | Añadir una o más<br>Especialidades.                                                                                                    | <ul> <li>Para añadir una nueva especialidad,<br/>haga clic en Crear Nuevo. Una vez sea<br/>guardada, la especialidad se observará<br/>en el panel.</li> </ul> | Especialidades son añadidas.                                                                              |  |  |  |
|                     |                                                                                                    | <ul> <li>Para editar una especialidad, haga clic<br/>en Editar al lado de la especialidad<br/>deseada y guarde los cambios.</li> </ul>                        |                                                                                                    |  |  |  |
| 2                   | Añadir Taxonomías<br>Adicionales (de ser<br>aplicable).                                                                                | <ul> <li>Para añadir una taxonomía, haga clic<br/>en Crear Nuevo. Una vez sea<br/>guardada, la taxonomía se observará<br/>en el panel.</li> </ul>             | Taxonomías Adicionales son<br>añadidas.<br>La barra de progreso avanza a la<br>próxima página disponible. |  |  |  |
|                     |                                                                                                    | <ul> <li>Para editar una taxonomía, haga clic en<br/>Editar al lado de la taxonomía deseada<br/>y guarde los cambios.</li> </ul>                              | h h . 3                                                                                                   |  |  |  |
|                     |                                                                                                    | Haga clic en Guardar y Continuar.                                                                                                    |                                                                                                    |  |  |  |

#### **Pasos Detallados**

1. Observará la página de Especialidades. El Tipo de Proveedor seleccionado en la página de Información General se observa en la parte superior de la sección de **Especialidades**.

| Especialidadaa           |                                  |                                           |                      |                               | -           |
|--------------------------|----------------------------------|-------------------------------------------|----------------------|-------------------------------|-------------|
| Especialidades           |                                  |                                           |                      |                               |             |
| l tipo de proveedor sele | ccionado en la página anterior d | letermina las especialidades disponibles. | Una especialidad deb | e ser nombrada como primaria. |             |
| ipo de Proveedor         |                                  |                                           |                      |                               |             |
| Agencia de Salud e       | en el Hogar                      |                                           |                      |                               |             |
|                          |                                  |                                           |                      |                               | CREAR NUEVO |
| Especialidad             | Taxonomía                        | Tipo de Renuncia/Derecho                  | Primaria             | Fecha Efectiva                | Editar      |
|                          |                                  |                                           |                      |                               |             |
|                          |                                  |                                           |                      |                               |             |
|                          |                                  |                                           |                      |                               |             |
|                          |                                  |                                           |                      |                               |             |
|                          |                                  |                                           |                      |                               |             |

a. Para añadir una especialidad, haga clic en **Crear Nuevo** en la parte superior derecha del panel de Especialidades y complete los campos requeridos en la ventana que observará.

| Especialidad Taxonomía Tipo d                                                            | e Renuncia/Derecho Primaria | n Fecha Efe          | CREAR NUEVO |
|------------------------------------------------------------------------------------------|-----------------------------|----------------------|-------------|
| Agregar Especialidad                                                                     | Campo                       | xos requeridos ( * ) |             |
| <ul> <li>Primaria</li> <li><b>* Especialidad</b></li> <li>Seleccione un valor</li> </ul> |                             | 0<br>0<br>*          |             |
| <ul> <li>Taxonomía</li> <li>Seleccione un valor</li> <li>Fecha Efectiva</li> </ul>       |                             | 0<br>~<br>0          |             |
|                                                                                          | CANCELAR                    | GUARDAR              |             |

Una vez sea guardada, la especialidad se observará en el panel correspondiente.

|                                     |                                 |                          |          | -              | CREAR NUEVO |   |
|-------------------------------------|---------------------------------|--------------------------|----------|----------------|-------------|---|
| Especialidad                        | Taxonomía                       | Tipo de Renuncia/Derecho | Primaria | Fecha Efectiva | Editar      |   |
| 965-Agencia de Salud en el<br>Hogar | 251E00000X-Salud en el<br>hogar |                          | х        | 29/10/2019     |             | ^ |
|                                     |                                 |                          |          |                |             |   |
|                                     |                                 |                          |          |                |             |   |
|                                     |                                 |                          |          |                |             |   |
|                                     |                                 |                          |          |                |             | Ŧ |

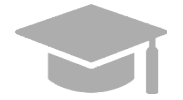

**ESPECIALIDAD PRIMARIA REQUERIDA:** Su solicitud debe tener una Especialidad Primaria para poder Guardar y Continuar al siguiente paso. Para escoger una especialidad como "primaria", haga clic en la caja titulada "Primaria" en la ventana correspondiente a esa especialidad.

| Primaria | 0 |
|----------|---|
|----------|---|

b. Para editar una especialidad añadida, haga clic en el botón de **Editar** al lado de la especialidad deseada y guarde los cambios.

|                                     |                                 |                          |          |                | CREAR NUEVO |    |
|-------------------------------------|---------------------------------|--------------------------|----------|----------------|-------------|----|
| Especialidad                        | Taxonomía                       | Tipo de Renuncia/Derecho | Primaria | Fecha Efectiva | Editar      |    |
| 965-Agencia de Salud en el<br>Hogar | 251E00000X-Salud en el<br>hogar |                          | x        | 29/10/2019     |             | ^  |
|                                     |                                 |                          |          |                |             |    |
|                                     |                                 |                          |          |                |             |    |
|                                     |                                 |                          |          |                |             |    |
|                                     |                                 |                          |          |                |             | Ψ. |

2. Taxonomías relacionadas pueden ser añadidas y editadas en la sección de **Taxonomías** Adicionales de la página de Especialidades.

| Taxonomías Adicionales                                                                                                    |             |   |
|----------------------------------------------------------------------------------------------------|-------------|---|
| Códigos de taxonomía adicionales se pueden agregar a continuación. Los códigos de taxonomía no estarán asociados a una especialidad. |             |   |
|                                                                                                    | CREAR NUEVO | _ |
| Taxonomía                                                                                                    | Editar      |   |
|                                                                                                    |             | * |
|                                                                                                    |             |   |
|                                                                                                    |             |   |
|                                                                                                    |             |   |
|                                                                                                    |             | ~ |

a. Para añadir una nueva taxonomía, haga clic en **Crear Nuevo** en la parte superior derecha del panel de Taxonomías Adicionales.

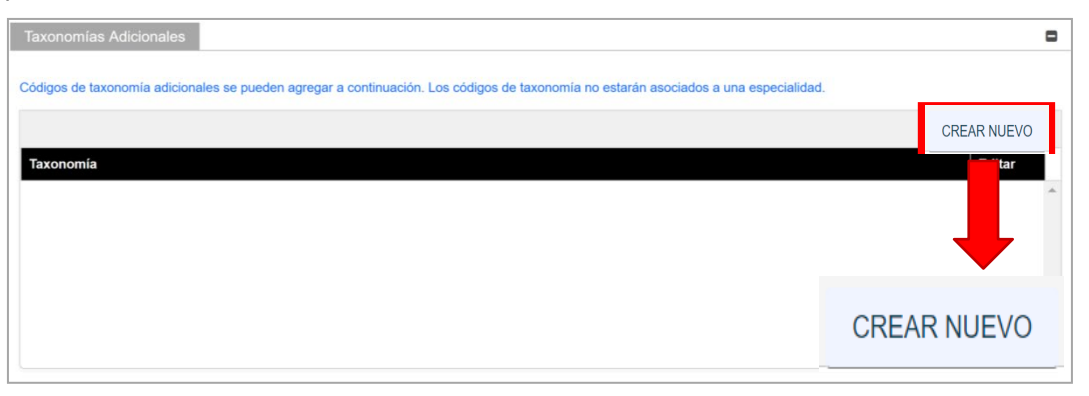

| Agregar Taxonomía   |          | 8                  |
|---------------------|----------|--------------------|
|                     | Campos   | s requeridos ( 🛊 ) |
| Taxonomía           |          | 0                  |
| Seleccione un valor |          | -                  |
|                     |          |                    |
|                     | CANCELAR | GUARDAR            |

I

Una vez la taxonomía es seleccionada del listado desplegable en la ventana y guardada, la taxonomía se observará en el panel correspondiente.

| c                                  |
|------------------------------------|
| arán asociados a una especialidad. |
| CREAR NUEVO                        |
| Editar                             |
|                                    |
|                                    |
|                                    |
|                                    |
|                                    |
|                                    |

b. Para editar una taxonomía, haga clic en **Editar** al lado de la taxonomía deseada y guarde los cambios.

| Taxonomías Adicionales                                                                                                    |             | ۰  |
|----------------------------------------------------------------------------------------------------|-------------|----|
| Códigos de taxonomía adicionales se pueden agregar a continuación. Los códigos de taxonomía no estarán asociados a una especialidad. |             |    |
|                                                                                                    | CREAR NUEVO |    |
| Taxonomía                                                                                                    | Editar      |    |
| 251E00000X-Salud en el hogar                                                                                                    |             | Ŷ. |
|                                                                                                    |             |    |
|                                                                                                    |             |    |
|                                                                                                    |             | +  |

Haga clic en **Guardar y Continuar** en la parte inferior derecha para guardar la página de Especialidades.

| Códigos de taxonomia adicionales se pueden agregar a continuación | Los códigos de taxonomía no estarán asociados a una especialidad. | - |
|-------------------------------------------------------------------|-------------------------------------------------------------------|---|
| Taxonomia                                                         | Editar                                                            | 2 |
| 251E00000X-Salud en el hogar                                      | ۵                                                                 | 1 |
|                                                                   |                                                                   |   |
|                                                                   |                                                                   |   |
|                                                                   |                                                                   |   |
|                                                                   |                                                                   | - |
|                                                                   |                                                                   |   |
|                                                                   |                                                                   |   |

#### 3.3 Lugar de Servicio

#### Referencia Rápida – Lugar de Servicio

#### Tabla 4 – Lugar de Servicio

| Paso                | Tarea                                                 | Acción                                                                                                    | Resultado                                                                                                   |
|---------------------|-------------------------------------------------------|----------------------------------------------------------------------------------------------------|----------------------------------------------------------------------------------------------------|
| Comiene<br>Continua | ce en la página de Lugar<br>ar en la página anterior. | de Servicio. Esta página se observará                                                                                                    | a luego de hacer clic en Guardar y                                                                          |
| 1                   | Añadir Lugar de<br>Servicio.                          | <ul> <li>Para añadir un lugar de<br/>servicio, haga clic en Crear<br/>Nuevo y complete los campos<br/>requeridos en la ventana<br/>nueva.</li> </ul>  | Se guarda la página de Lugar de Servicio.<br>La barra de progreso avanza a la próxima<br>página disponible. |
|                     |                                                       | <ul> <li>Haga clic en Guardar para<br/>añadir esta información.</li> </ul>                                                                            |                                                                                                    |
|                     |                                                       | <ul> <li>Para editar un lugar de<br/>servicio, haga clic en el botón<br/>de Editar al lado del lugar<br/>deseado y guarde los<br/>cambios.</li> </ul> |                                                                                                    |
|                     |                                                       | Haga clic en Guardar y<br>Continuar.                                                                                                    |                                                                                                    |

#### **Pasos Detallados**

1. Observará la página de Lugar de Servicio.

|        |          |          |        |         | CR       | EAR NUEVC  | )    |
|--------|----------|----------|--------|---------|----------|------------|------|
| Nombre | Direcció | Direcció | Ciudad | Estado  | Primaria | Editar     |      |
|        |          |          |        |         |          |            | •    |
|        |          |          |        |         |          |            |      |
|        |          |          |        |         |          |            |      |
|        |          |          |        |         |          |            |      |
|        |          |          |        |         |          |            | -    |
|        |          |          |        |         |          |            |      |
|        |          |          |        | ANTERIC | B GUA    | RDAR Y CON | TINU |

a. Para añadir un lugar de servicio, haga clic en **Crear Nuevo** y complete los campos requeridos en la ventana nueva:

| Campos requeridos ( *<br>Lugar de Servicio<br>Nombre Direcció Direcció Ciudad Estado Primaria Editar                                   | Luc | an de Convie  | io       |          |        |        |       |      |                |           |   |
|----------------------------------------------------------------------------------------------------|-----|---------------|----------|----------|--------|--------|-------|------|----------------|-----------|---|
| Campos requeridos ( *<br>Lugar de Servicio<br>Nombre Direcció Direcció Ciudad Estado Primaria Editar                                   | Luç | jai de Servic | 10       |          |        |        |       |      |                |           |   |
| Lugar de Servicio         CREAR NUEVO         Nombre       Direcció       Ciudad       Estado       Primaria       Editar              |     |               |          |          |        |        |       |      | Campos requeri | dos ( 🗱 ) |   |
| Lugar de Servicio       CREAR NUEVO         Nombre       Direcció       Direcció       Ciudad       Estado       Primaria       Editar |     | _             |          |          |        |        |       |      |                |           |   |
| Nombre       Direcció       Direcció       Ciudad       Estado       Primaria       Editar                                             |     | Lugar de      | Servicio |          |        |        |       |      |                |           |   |
| Nombre Direcció Direcció Ciudad Estado Primaria Editar                                                                                 |     |               |          |          |        |        |       | CDI  |                |           |   |
| Nombre Direcció Direcció Ciudad Estado Primaria Editar                                                                                 |     |               |          |          |        |        |       | CRI  | EAR NUEVO      |           |   |
|                                                                                                    |     | Nombre        | Direcció | Direcció | Ciudad | Estado | Prima | aria | Editar         |           |   |
| Υ                                                                                                    |     |               |          |          |        |        |       |      |                | <b>.</b>  |   |
| Υ                                                                                                    |     |               |          |          |        |        |       |      |                |           |   |
| Ψ                                                                                                    |     |               |          |          |        |        |       |      |                |           |   |
| Ψ.                                                                                                    |     |               |          |          |        |        |       |      |                |           |   |
| Ψ.                                                                                                    |     |               |          |          |        |        |       |      |                |           |   |
| Ψ.                                                                                                    |     |               |          |          |        |        |       |      |                |           |   |
| · · · · · · · · · · · · · · · · · · ·                                                                                                  |     |               |          |          |        |        |       |      |                |           |   |
|                                                                                                    |     |               |          |          |        |        |       |      |                | -         |   |
|                                                                                                    |     |               |          |          |        |        |       |      |                |           |   |
|                                                                                                    | _   |               |          |          |        |        |       |      |                |           | _ |
|                                                                                                    | C   |               |          |          |        |        | ,     | GUAR |                |           |   |
|                                                                                                    |     |               |          |          |        |        | `     |      |                |           |   |

Nombre de Lugar de Servicio e Información de Contacto – Complete los campos requeridos.

| Apellido     | 0       |              |        |           |           |           |         |               |        |            |   |
|--------------|---------|--------------|--------|-----------|-----------|-----------|---------|---------------|--------|------------|---|
|              |         | Segundo Apel | lido   | 0         | * Nombre  | e Ø       | Segundo | No Ø          | Sufijo | Ø          |   |
| Dirección I  | Línea 1 |              | 0      | Dirección | Línea 2   |           | 0       | <b>≭</b> País | 0      | * Estado   | 0 |
|              |         |              |        |           |           |           |         | Seleccio      | one 🔻  | Seleccione | * |
| Ciudad       | 0       | Condado      | 0<br>• | * Código  | Po 🔞      | Código de | Localiz |               |        |            |   |
| orreo Electr | ónico   |              | 0      | Confirmar | Dirección | de Correo | Elec Ø  |               |        |            |   |
|              |         |              |        |           |           |           |         |               |        |            |   |

| Por favor complete todos los campos requeridos bajo la dirección de Lugar de Servicio. Esto le permitirá co | piar la dirección a los otros tipos |
|----------------------------------------------------------------------------------------------------|-------------------------------------|
| de dirección. Tenga en cuenta que las direcciones copiadas no se pueden editar.                             |                                     |

0

Versión 4.0 Página Para uso del Sistema de Manejo de Información de Medicaid Puerto Rico, Departamento de Salud de Puerto Rico. Este documento no debe ser usado sin permiso escrito previo del Gobierno de Puerto Rico. © 2023 Gainwell Technologies

Primaria

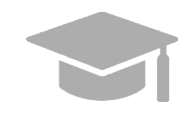

**DIRECCIÓN VÁLIDA:** El sistema de PEP validará la dirección añadida en esta sección. Si el sistema encuentra una variación de la dirección, seleccione la dirección actualizada que aparecerá en la ventana.

| Γítulo              | 0       | * Apellido        | 0 | Segundo Apellido    | 0     | * Nombre         | 0 | Segundo Nombre | 0 | Sufijo | 0 |
|---------------------|---------|-------------------|---|---------------------|-------|------------------|---|----------------|---|--------|---|
| Dirección Línea 1   |         |                   | 0 | Dirección Línea 2   |       |                  | 0 |                |   |        |   |
| Ciudad              | 0       | * Estado          | Ø | * País              | 0     | * Código Postal  | 0 |                |   |        |   |
|                     |         | Seleccione un     |   | Seleccione un       | -     |                  |   |                |   |        |   |
| Tipo de Teléfono    | 0       | * Número de Teléf | 0 | Extensión           | 0     | Número de Fax    | 0 |                |   |        |   |
| Seleccione un       | -       |                   |   |                     |       |                  |   |                |   |        |   |
| Dirección de Correo | Electr  | ónico             | 0 | Confirmar Direcciór | de Co | rreo Electrónico | 0 |                |   |        |   |
| Comunicación Pre    | eferida | 0                 |   |                     |       |                  |   |                |   |        |   |
| Seleccione un valo  | or      | *                 |   |                     |       |                  |   |                |   |        |   |

Si la dirección no es válida, observará la siguiente ventana:

| Confirmación de Dirección                      |  |
|------------------------------------------------|--|
| La Dirección no es válida. ¿Quieres continuar? |  |
| NOSÍ                                           |  |
|                                                |  |

Tenga en cuenta que las direcciones solo serán validadas por el USPS si siguen el siguiente orden: En la primera línea va el número de edificio o casa seguido por el nombre y o número de calle, y en la segunda línea va la urbanización, barrio o condado.

Ejemplo de dirección válida: 735 Ave Ponce de León Suite 710

Torre Hospital Auxilio Mutuo

San Juan PR 00917-5030

Ejemplo de dirección inválida: Torre Hospital Auxilio Mutuo

735 Ave Ponce de León Suite 710

San Juan PR 00917-5030

Número de Teléfono – Añada un número de teléfono de su lugar de servicio.

| Número de Teléfono         |                    |           |             |   |
|----------------------------|--------------------|-----------|-------------|---|
| Introduzca al menos un Núm | ero de Teléfono.   |           |             |   |
|                            |                    |           | CREAR NUEVO |   |
| Tipo de Teléfono           | Número de Teléfono | Extensión | Editar      |   |
|                            |                    |           |             | • |
|                            |                    |           |             |   |

Para añadir un número de teléfono, haga clic en **Crear Nuevo** y complete los campos requeridos en la ventana que aparece.

| Número de Teléfono              |                    |              |                     |
|---------------------------------|--------------------|--------------|---------------------|
| Introduzca al menos un Número o | le Teléfono.       |              |                     |
|                                 |                    |              | CREAR NUEVO         |
| Tipo de Teléfono                | Número de Teléfono | Extensión    | Editar              |
|                                 |                    |              |                     |
|                                 |                    |              |                     |
|                                 |                    |              |                     |
| Agregar Número de               | e Teléfono         |              | 8                   |
|                                 |                    |              |                     |
|                                 |                    |              |                     |
|                                 |                    | Campo        | os requeridos ( 🛊 ) |
| Tipo de Teléfono                | Wúmero de teléfono | Extensión de | e número 🔞          |
| Seleccione un valor             | •                  |              |                     |
|                                 |                    |              |                     |
|                                 |                    | CANCELAR     | GUARDAR             |
|                                 |                    |              |                     |
|                                 |                    |              |                     |

Una vez la información es guardada, el número de teléfono se observará en el panel correspondiente.

| Número de Teléfono          |                    |           |             |
|-----------------------------|--------------------|-----------|-------------|
| Introduzca al menos un Núme | ero de Teléfono.   |           |             |
|                             |                    |           | CREAR NUEVO |
| Tipo de Teléfono            | Número de Teléfono | Extensión | Editar      |
| Trabajo                     | 735-227-4675       |           |             |
|                             |                    |           |             |

Para editar un número de teléfono para el lugar de servicio, haga clic en el botón de **Editar** al lado del número de teléfono deseado y guarde los cambios.

| Número de Teléfono         |                    |           |             |
|----------------------------|--------------------|-----------|-------------|
| Introduzca al menos un Núr | nero de Teléfono.  |           |             |
|                            |                    |           | CREAR NUEVO |
| Tipo de Teléfono           | Número de Teléfono | Extensión | Editar      |
| Trabajo                    | 735-227-4675       |           |             |
|                            |                    |           |             |

<u>Horario de Operación</u> – Añada el horario de operación de su lugar de servicio. Haga clic en la caja de "Horario de Operación."

| <ul> <li>Horario de Operación</li> <li>Horario de Operación</li> <li>‡ El lugar de servicio cumple con la Ley ADA?</li> <li>Si • No</li> <li>* ¿Está el lugar de servicio accesible al transport</li> <li>Si • No</li> <li>* ¿Cuáles son los arreglos después de la hora?</li> <li>Tipo de Tel Ø Número de teléfono Ø Extensión</li> </ul>                                                           | avor ingrese las horas de operación de su lugar de servicio |   |
|----------------------------------------------------------------------------------------------------|-------------------------------------------------------------|---|
| <ul> <li>* ¿El lugar de servicio cumple con la Ley ADA?</li> <li>Si          <ul> <li>No</li> <li>* ¿Está el lugar de servicio accesible al transport</li> <li>Si              <ul> <li>No</li> <li>* ¿Cuáles son los arreglos después de la hora?</li> <li>Tipo de Tel</li> <li>Número de teléfono</li> <li>Extensión</li> <li>On</li> <li>Si Número de teléfono</li> </ul> </li> </ul> </li> </ul> | Horario de Operación 🛛 🚱                                    |   |
| <ul> <li>Si • No</li> <li>* ¿Está el lugar de servicio accesible al transport @</li> <li>Si • No</li> <li>* ¿Cuáles son los arreglos después de la hora?</li> <li>Tipo de Tel Ø Número de teléfono Ø Extensión</li> </ul>                                                                                                    | El lugar de servicio cumple con la Ley ADA? 🛛 🚱             |   |
| <ul> <li>* ¿Está el lugar de servicio accesible al transport Ø</li> <li>Si • No</li> <li>* ¿Cuáles son los arreglos después de la hora?</li> <li>Tipo de Tel Ø Número de teléfono Ø Extensión</li> </ul>                                                                                                    | Si 🖲 No                                                     |   |
| <ul> <li>Si ● No</li> <li>★ ¿Cuáles son los arreglos después de la hora? Ø</li> <li>Tipo de Tel Ø Número de teléfono Ø Extensión Ø</li> </ul>                                                                                                    | Está el lugar de servicio accesible al transport 🛛 🕖        |   |
| <ul> <li>* ¿Cuáles son los arreglos después de la hora?</li> <li>Ø</li> <li>Tipo de Tel</li> <li>Ø Número de teléfono</li> <li>Ø Extensión</li> </ul>                                                                                                    | Si 💿 No                                                     |   |
| Tipo de Tel Ø Número de teléfono Ø Extensión                                                                                                    | Cuáles son los arreglos después de la hora? 🛛 🚱             |   |
| Tipo de Tel Ø Número de teléfono Ø Extensión                                                                                                    |                                                             |   |
|                                                                                                    | de Tel Ø Número de teléfono Ø Extensión                     | 0 |
| Seleccion 💌                                                                                                    | eccion 👻                                                    |   |

En el panel nuevo que aparece de Horario de Operación, añada las horas de operación haciendo clic en **Crear Nuevo** y completando los campos requeridos en la ventana que aparece.

Por favor ingrese las horas de operación de su lugar de servicio

| Horario | o de Operación |      |       |          | 0 |
|---------|----------------|------|-------|----------|---|
| Horario | de Operación   |      |       |          |   |
|         |                |      | CREA  | AR NUEVO |   |
| Día     | Hora Inicial   | Hora | Final | Editar   |   |
|         |                |      |       |          |   |
|         |                |      |       |          |   |
|         |                |      |       |          |   |

| Agregar Horario de  | Operación | ×                   |
|---------------------|-----------|---------------------|
|                     | Campo     | os requeridos ( 🛊 ) |
| * Día               |           | 0                   |
| Seleccione un valor |           | ▼                   |
| Hora Inicial        |           | 0                   |
| Seleccione un valor |           | •                   |
| 🗱 Hora Final        |           | 0                   |
| Seleccione un valor |           | •                   |
|                     |           |                     |
|                     | CANCELAR  | GUARDAR             |

Una vez se guarde la información, las horas de operación se observarán en el panel correspondiente.

| Horario de Operación |              |      |       |         |   |  |  |  |
|----------------------|--------------|------|-------|---------|---|--|--|--|
|                      |              |      | CREA  | R NUEVO |   |  |  |  |
| Día                  | Hora Inicial | Hora | Final | Editar  |   |  |  |  |
| Todos los<br>Días    | 24 horas     |      |       |         | - |  |  |  |
|                      |              |      |       |         |   |  |  |  |

Para editar las horas de operación, haga clic en el botón de **Editar** al lado de las horas deseadas y guarde los cambios.

| Horario de Operación |              |            |       |         |   |  |  |  |  |
|----------------------|--------------|------------|-------|---------|---|--|--|--|--|
|                      |              |            | CREAF | R NUEVO |   |  |  |  |  |
| Día                  | Hora Inicial | Hora Final |       | Editar  |   |  |  |  |  |
| Todos los<br>Días    | 24 horas     |            |       |         | • |  |  |  |  |
|                      |              |            |       |         |   |  |  |  |  |

Conteste las preguntas relacionadas a las horas de su lugar de servicio, ya sea seleccionando o añadiendo la contestación adecuada.

| ≉ ¿El lugar de serv | vicio cumple con la Ley ADA?  | ? @         |
|---------------------|-------------------------------|-------------|
| 🔾 Si 💿 N            | D                             |             |
| * ¿Está el lugar de | servicio accesible al transpo | ort 🔞       |
| 🔾 Si 🕘 N            | D                             |             |
| * ¿Cuáles son los   | arreglos después de la hora   | ? 0         |
|                     |                               |             |
| Tipo de Tel 🔞       | Número de teléfono 🔞          | Extensión Ø |
| Seleccion 💌         |                               |             |
|                     |                               |             |

Información de la Dirección de Servicio – Complete los campos en la sección de Información de la Dirección de Servicio.

| Aceptando Nuevos Pacient      | es con Nece | o<br>sidades Especiales |  |
|-------------------------------|-------------|-------------------------|--|
| Restricciones de edad         |             | 0                       |  |
| Aceptando nuevos pacientes    | 0           |                         |  |
| Seleccione un valor           | *           |                         |  |
| Género preferido del paciente | 0           |                         |  |
| Seleccione un valor           | ~           |                         |  |
|                               |             |                         |  |

b. Cuando complete todas las secciones de la ventana, haga clic en **Guardar** en la parte inferior de la ventana.

| Aceptando Nuevos Pacient      | es con Nece | esidades Esp | eciales |  |
|-------------------------------|-------------|--------------|---------|--|
| Restricciones de edad         |             |              | Ø       |  |
| Aceptando nuevos pacientes    | 0           |              |         |  |
| Seleccione un valor           | ~           |              |         |  |
| Género preferido del paciente | 0           |              |         |  |
| Seleccione un valor           | ~           |              |         |  |
|                               |             |              |         |  |

Una vez la información es guardada, el lugar de servicio se observará en el panel.

|                  | 1                     |                   | 1       |             |          | CREAR NUEVO |
|------------------|-----------------------|-------------------|---------|-------------|----------|-------------|
| Nombre del Lugar | Dirección Línea 1     | Dirección Línea 2 | Ciudad  | Estado      | Primaria | Editar      |
| Centro ABC       | 605 AVE<br>INDUSTRIAL |                   | ISABELA | Puerto Rico | x        |             |
|                  |                       |                   |         |             |          |             |
|                  |                       |                   |         |             |          |             |
|                  |                       |                   |         |             |          |             |
|                  |                       |                   |         |             |          |             |

**MÚLTIPLES LUGARES DE SERVICIO:** Basado en el Tipo de Proveedor seleccionado en su solicitud, es posible que pueda añadir más de un lugar de servicio.

Si el botón de Crear Nuevo está desactivado luego de añadir un lugar de servicio, quiere decir que solo un lugar de servicio es permitido en su solicitud.

Siga los pasos anteriores para añadir múltiples lugares de servicio a su solicitud, de ser aplicable.

Los múltiples lugares de servicio que son añadidos deben tener el mismo Nombre, Tipo de Proveedor, Identificador de Impuestos, NPI y Especialidad Primaria, y adicionalmente la misma información en campos relacionados a estas secciones. Las direcciones de estos lugares deben ser diferentes.

c. Para editar un lugar de servicio, haga clic en el botón de **Editar** al lado del lugar deseado y guarde los cambios.

| Lugar de Servicio |                       |                   |         |             |          | •                |
|-------------------|-----------------------|-------------------|---------|-------------|----------|------------------|
|                   |                       |                   |         |             |          | CREAR NUEVO      |
| Nombre del Lugar  | Dirección Línea 1     | Dirección Línea 2 | Ciudad  | Estado      | Primaria | Editar           |
| Centro ABC        | 605 AVE<br>INDUSTRIAL |                   | ISABELA | Puerto Rico | x        | <b>2</b>         |
|                   |                       |                   |         |             |          |                  |
|                   |                       |                   |         |             |          |                  |
|                   |                       |                   |         |             |          | -                |
|                   |                       |                   |         |             |          |                  |
| ELAR              |                       |                   |         |             | ANTERIOR | GUARDAR Y CONTIN |
|                   |                       |                   |         |             |          | -                |

d. Haga clic en **Guardar y Continuar** en la parte inferior derecha para guardar la página de Lugar de Servicio.

| Lugar de Servicio |                       |                   |         |             |          | •           |
|-------------------|-----------------------|-------------------|---------|-------------|----------|-------------|
|                   |                       |                   |         |             |          | CREAR NUEVO |
| Nombre del Lugar  | Dirección Línea 1     | Dirección Línea 2 | Ciudad  | Estado      | Primaria | Editar      |
| Centro ABC        | 605 AVE<br>INDUSTRIAL |                   | ISABELA | Puerto Rico | ×        |             |
|                   |                       |                   |         |             |          | _           |
|                   |                       |                   |         |             |          |             |
|                   |                       |                   |         |             |          |             |
|                   |                       |                   |         |             |          | *           |
|                   |                       | GUA               |         | ONTINUAR    |          |             |
| FLAR              |                       |                   |         |             |          |             |
|                   |                       |                   |         |             |          |             |

#### 3.4 Direcciones

#### Referencia Rápida – Direcciones

#### Tabla 5 – Direcciones

| Paso                 | Tarea                                                                                                    | Acción                                                                                                    | Resultado                                                                                                    |  |  |  |  |  |  |  |  |
|----------------------|----------------------------------------------------------------------------------------------------|----------------------------------------------------------------------------------------------------|----------------------------------------------------------------------------------------------------|--|--|--|--|--|--|--|--|
| Comieno<br>la página | Comience en la página de Direcciones. Esta página se observará luego de hacer clic en Guardar y Continuar en<br>la página anterior. |                                                                                                    |                                                                                                    |  |  |  |  |  |  |  |  |
| 1                    | 1 Añadir Direcciones a<br>la solicitud de<br>inscripción. Complete los campos requerido<br>en los tipos de dirección<br>mostrados.  |                                                                                                    | Direcciones son añadidas a la solicitud de<br>inscripción.                                                    |  |  |  |  |  |  |  |  |
| 2                    | Añadir un Número<br>de Teléfono a cada<br>tipo de Dirección.                                                                        | <ul> <li>Haga clic en Crear Nuevo para<br/>añadir por lo menos un<br/>número de teléfono.</li> </ul>                                                            | Un número de teléfono es añadido a cada<br>tipo de dirección. Se guarda la<br>información de las Direcciones. |  |  |  |  |  |  |  |  |
|                      |                                                                                                    | <ul> <li>Para editar un número de<br/>teléfono añadido, haga clic en<br/>el botón de Editar al lado del<br/>número deseado y guarde los<br/>cambios.</li> </ul> | La barra de progreso avanza a la próxima<br>página disponible.                                                |  |  |  |  |  |  |  |  |
|                      |                                                                                                    | Haga clic en Guardar y<br>Continuar.                                                                                                    |                                                                                                    |  |  |  |  |  |  |  |  |

#### Pasos Detallados

1. Observará la página de Direcciones. Complete los campos requeridos que se observarán debajo de cada sección de dirección:

#### Ejemplo: Dirección de Pagar A

| Pagar A                                  |                              |                                      |                                 |                       | 8                                        |
|------------------------------------------|------------------------------|--------------------------------------|---------------------------------|-----------------------|------------------------------------------|
| Puede ingresar la información de la dire | ección de pago sólo cuando l | haya completado todos los campo      | os necesarios para la dirección | de lugar de servicio. |                                          |
| Igual que Lugar de Servicio              | Ø                            |                                      |                                 |                       |                                          |
| * Nombre del Lugar                       | 0                            |                                      |                                 |                       |                                          |
| Información del Contacto                 |                              |                                      |                                 |                       |                                          |
| * Apellido                               | undo Apellido 🛛 🕜            | * Nombre 🛛 🔞                         | Segundo Nombre                  | 🚱 Sufijo              | <ul> <li>Nombre del Agente de</li> </ul> |
| * Dirección Línea 1                      | Q                            | Dirección Línea 2                    |                                 | 0                     |                                          |
| * Ciudad 📀 * Es<br>Sele                  | stado 🕜                      | ★ Pais     Ø     Seleccione un valor | * Código Postal                 | 0                     |                                          |
| Igual que Lugar de Servicio              | Ø                            |                                      |                                 |                       |                                          |
| Correo Electrónico                       | 0                            | Confirmar Dirección de Correc        | Electrónico                     | 0                     |                                          |

#### Ejemplo: Dirección de Enviar A

| Enviar A                      |        |                               |        |                              |      |                                    |   |        |   |   |
|-------------------------------|--------|-------------------------------|--------|------------------------------|------|------------------------------------|---|--------|---|---|
| Puede introducir la direcciór | n de c | correo sólo después de comple | etar t | odos los campos necesarios p | oara | la dirección de lugar de servicio. |   |        |   |   |
| Igual que                     |        | 0                             |        |                              |      |                                    |   |        |   |   |
| Seleccione un valor           |        | ~                             |        |                              |      |                                    |   |        |   |   |
| Nombre del Lugar              |        | 0                             |        |                              |      |                                    |   |        |   |   |
|                               |        |                               |        |                              |      |                                    |   |        |   |   |
| Información del Contacto      |        |                               |        |                              |      |                                    |   |        |   |   |
| Apellido                      | 0      | Segundo Apellido              | 0      | Nombre                       | 0    | Segundo Nombre                     | 2 | Sufijo | 0 |   |
|                               |        |                               |        |                              |      |                                    |   |        |   |   |
| Dirección Línea 1             |        |                               | 0      | Dirección Línea 2            |      | (                                  | 2 |        |   |   |
|                               |        |                               |        |                              |      |                                    |   |        |   |   |
| Ciudad                        | 0      | * Estado                      | 0      | * País                       | 0    | Código Postal                      | 2 |        |   |   |
|                               |        | Seleccione un valor           | •      | Seleccione un valor          | •    |                                    |   |        |   |   |
| Igual que                     |        | 0                             |        |                              |      |                                    |   |        |   |   |
| Seleccione un valor           |        | -                             |        |                              |      |                                    |   |        |   |   |
| * Comunicación Preferida      | a      |                               |        |                              |      |                                    |   |        |   | 0 |
| O Correo Electrónico          |        |                               |        |                              |      |                                    |   |        |   |   |
| Correo Electrónico            |        |                               | 0      | Confirmar Dirección de Corre | eo E | lectrónico                         | 0 |        |   |   |
|                               |        |                               |        |                              |      |                                    |   |        |   |   |

**DIRECCIÓN IGUAL AL LUGAR DE SERVICIO:** Si las direcciones que serán añadidas en esta sección son iguales a la dirección añadida como lugar de servicio primario, haga clic en la caja de **"Igual que Lugar de Servicio"** en la parte superior de cada sección de dirección. Esto automáticamente llena los campos de dirección con la misma información añadida en la dirección del lugar de servicio primario.

Igual que Lugar de Servicio 0

Para algunos tipos de dirección, podrá ver un listado desplegable en la parte superior de la sección titulada **"Igual que".** El listado desplegable incluirá todos los tipos de dirección que ha añadido hasta este punto (ejemplo: Lugar de Servicio, Pagar A, etc.). Esto automáticamente completará los campos de la sección con la misma información previamente añadida en el tipo de dirección escogido.

| Igual que                | 0 |
|--------------------------|---|
| Lugar de Servicio        | - |
| Seleccione un valor      |   |
| Lugar de Servicio        |   |
| Pagar A                  |   |
| Informacion del Contacto | _ |

2. Añada números de teléfono a la página de Direcciones de su solicitud.

| Número de Teléfono        |                    |           |             |          |
|---------------------------|--------------------|-----------|-------------|----------|
| Introduzca al menos un Nú | imero de Teléfono. |           |             |          |
|                           |                    |           |             |          |
|                           |                    |           | CREAR NUEVO |          |
| Tipo de Teléfono          | Número de Teléfono | Extensión | Editar      |          |
|                           |                    |           |             | <b>^</b> |
|                           |                    |           |             |          |
|                           |                    |           |             |          |
|                           |                    |           |             |          |
|                           |                    |           |             |          |
|                           |                    |           |             | -        |

*a.* Para añadir un número de teléfono, haga clic en **Crear Nuevo** en la parte superior derecha del panel y complete los campos requeridos en la ventana nueva.

| Número de Teléfono                   |                                     | C                                                   | ) |
|--------------------------------------|-------------------------------------|-----------------------------------------------------|---|
| Introduzca al menos un Nú            | mero de Teléfono.                   |                                                     |   |
|                                      |                                     | CREAR NUEVO                                         |   |
| Tipo de Teléfono                     | Número de Teléfono                  | Extensión Editar                                    |   |
|                                      |                                     | · · · · · · · · · · · · · · · · · · ·               |   |
|                                      |                                     |                                                     |   |
|                                      |                                     |                                                     |   |
|                                      |                                     |                                                     |   |
|                                      |                                     | -                                                   |   |
| Agregar Número d                     | e Teléfono                          |                                                     | 8 |
|                                      |                                     |                                                     |   |
|                                      |                                     | Campos requeridos ( 🌲 )                             |   |
| Tipo de Teléfono Seleccione un valor | <ul> <li>Wimero de teléf</li> </ul> | fono 😧 Extensión de númer <table-cell></table-cell> |   |
|                                      |                                     |                                                     |   |
|                                      |                                     | CANCELAR GUARDAR                                    |   |
|                                      |                                     |                                                     |   |

Una vez la información es guardada, el número de teléfono se observará en el panel correspondiente.

|                     |                                                           | E                                                                                         |
|---------------------|-----------------------------------------------------------|-------------------------------------------------------------------------------------------|
| Número de Teléfono. |                                                           |                                                                                           |
|                     |                                                           | CREAR NUEVO                                                                               |
| Número de Teléfono  | Extensión                                                 | Editar                                                                                    |
| 787-555-7564        |                                                           |                                                                                           |
|                     |                                                           |                                                                                           |
|                     | Número de Teléfono.<br>Número de Teléfono<br>787-555-7564 | Número de Teléfono.           Número de Teléfono         Extensión           787-555-7564 |

b. Para editar un número de teléfono añadido, haga clic en el botón de **Editar** y guarde los cambios.

| ntroduzca al menos un | Número de Teléfono. |           |             |
|-----------------------|---------------------|-----------|-------------|
|                       |                     |           | CREAR NUEVO |
| Tipo de Teléfono      | Número de Teléfono  | Extensión | Editar      |
| Trabajo               | 787-555-7564        |           |             |

Como las Direcciones en el paso anterior, los números de teléfono añadidos al lugar de servicio primario pueden ser añadidos a esta sección haciendo clic en la caja de "Igual que Lugar de Servicio" cerca del panel de Número de Teléfono.

Igual que Lugar de Servicio

c. Haga clic en **Guardar y Continuar** en la parte inferior derecha para guardar la página de Direcciones.

|         |              |           | CREAR NUEVO |
|---------|--------------|-----------|-------------|
| Trabajo | 787-555-7564 | Extension |             |
|         |              |           |             |
|         |              |           |             |
|         |              |           |             |

#### 3.5 Capacidades

La página de Capacidades se observará si el Tipo de Proveedor y la especialidad seleccionada en pasos anteriores requiere que se le añada información de capacidad. Si esta página no está disponible en su solicitud, puede continuar a la <u>Sección 3.6 Organización</u> para ver las instrucciones de su próximo paso requerido.

#### Referencia Rápida – Capacidades

#### Tabla 6 – Capacidades

| Paso                 | Tarea                                                                                                    | Acción                                                                                                    | Resultado                                                                                                    |  |  |  |  |  |
|----------------------|----------------------------------------------------------------------------------------------------|----------------------------------------------------------------------------------------------------|----------------------------------------------------------------------------------------------------|--|--|--|--|--|
| Comieno<br>la página | Comience en la página de Capacidades. Esta página se observará luego de hacer clic en Guardar y Continuar en<br>la página anterior. |                                                                                                    |                                                                                                    |  |  |  |  |  |
| 1                    | Añadir información<br>de Capacidades.                                                                                               | <ul> <li>a. Para añadir información de capacidades, haga clic en Crear Nuevo y complete los campos requeridos en la ventana nueva mostrada. Una vez la información es guardada, la capacidad se observará en el panel.</li> <li>b. Para editar una capacidad añadida, haga clic en el botón de Editar al lado de la capacidad deseada y guarde los cambios.</li> <li>Haga clic en Guardar y Continuar.</li> </ul> | Información de capacidades es añadida y<br>guardada.<br>La barra de progreso avanza a la próxima<br>página disponible. |  |  |  |  |  |

#### Pasos Detallados

1. Observará la página de Capacidades. Una capacidad es el conteo máximo de miembros de Medicaid para cada una de las especialidades de un proveedor dentro del municipio y estado.

| Capacidad por Especialidad   |                   |                          |                                         | •         |  |
|------------------------------|-------------------|--------------------------|-----------------------------------------|-----------|--|
| 007 - Medicina de Emergencia |                   |                          |                                         |           |  |
|                              |                   |                          | CF                                      | EAR NUEVO |  |
| Estado                       | Condado           | Tipo de Renuncia/Derecho | Cantidad máxima de miembros de Medicaid | Editar    |  |
| Puerto Rico                  | Isabela Municipio |                          |                                         | <b>2</b>  |  |
|                              |                   |                          |                                         |           |  |
|                              |                   |                          |                                         |           |  |
|                              |                   |                          |                                         |           |  |
|                              |                   |                          |                                         | ·         |  |

a. Para añadir una nueva capacidad, haga clic en **Crear Nuevo** y complete los campos requeridos en la ventana nueva mostrada.

| Capacidad por Especialidad   |   |                     |    |                           |              |                   | ٥               |
|------------------------------|---|---------------------|----|---------------------------|--------------|-------------------|-----------------|
| 007 - Medicina de Emergencia |   |                     |    |                           |              |                   |                 |
|                              |   |                     |    |                           |              |                   | CREAR NUEVO     |
| Estado                       |   | Condado             | т  | ipo de Renuncia/Derecho   | Cantidad máx | ima de miembros d | e Medicaid tar  |
| Puerto Rico                  |   | Isabela Municipio   |    |                           |              |                   | · · · ·         |
|                              |   |                     |    |                           |              |                   |                 |
|                              |   |                     |    |                           |              |                   |                 |
|                              |   |                     |    |                           |              |                   |                 |
|                              |   |                     |    |                           |              |                   | CREAR NUEVO     |
|                              |   |                     |    |                           |              |                   |                 |
| Agregor Conocidad            |   |                     |    |                           |              |                   | ×               |
| Agregal Capacidad            |   |                     |    |                           |              |                   |                 |
|                              |   |                     |    |                           |              | Campos re         | equeridos ( 🛊 ) |
| * Estado                     | 0 | * Condado           | 0  | * Cantidad máxima de mier | nbros de     | 0                 |                 |
|                              |   | (                   |    |                           |              |                   |                 |
| Seleccione un valor          | - | Seleccione un valor | Ψ. |                           |              |                   |                 |
| Seleccione un valor          | * | Seleccione un valor | Ŧ  |                           |              |                   |                 |
| Seleccione un valor          | • | Seleccione un valor | Ŧ  |                           |              |                   |                 |

Una vez la información sea guardada, la capacidad se observará en el panel correspondiente.

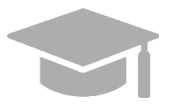

**CAPACIDAD YA MOSTRADA**: Algunas inscripciones muestran una capacidad parcialmente completada ya añadida en el panel de Capacidades, basado en la dirección del lugar de servicio y la especialidad. De encontrar esto en su inscripción, debe editar la capacidad añadida para suplir el conteo máximo de miembros de Medicaid.

Vea el próximo paso para instrucciones para editar una capacidad.

b. Para editar una capacidad añadida, haga clic en el botón de **Editar** al lado de la capacidad deseada y guarde los cambios.

| Capacidad por Especialidad   |                   |                          | 0                                              |
|------------------------------|-------------------|--------------------------|------------------------------------------------|
| 007 - Medicina de Emergencia |                   |                          |                                                |
|                              |                   |                          | CREAR NUEVO                                    |
| Estado                       | Condado           | Tipo de Renuncia/Derecho | Cantidad máxima de miembros de Medicaid Editar |
| Puerto Rico                  | Isabela Municipio |                          |                                                |
|                              |                   |                          |                                                |
|                              |                   |                          |                                                |
|                              |                   |                          |                                                |
|                              |                   |                          | *                                              |

| Editar Capacidad |   |                   |   | 8                                |
|------------------|---|-------------------|---|----------------------------------|
|                  |   |                   |   | Campos requeridos ( <b>*</b> )   |
| * Estado         | 0 | * Condado         | 0 | Cantidad máxima de miembros de 6 |
| Puerto Rico      | - | Isabela Municipio | Ŧ |                                  |
| ELIMINAR         |   |                   |   | CANCELAR GUARDAR                 |

c. Haga clic en **Guardar y Continuar** en la parte inferior derecha para guardar la página de Capacidades.

| Capacidad por Especialidad   |                   |                          |                                    | •                   |
|------------------------------|-------------------|--------------------------|------------------------------------|---------------------|
| 007 - Medicina de Emergencia |                   |                          |                                    |                     |
|                              |                   |                          |                                    | CREAR NUEVO         |
| Estado                       | Condado           | Tipo de Renuncia/Derecho | Cantidad máxima de miembros de Med | icaid Editar        |
| Puerto Rico                  | Isabela Municipio |                          | 5000                               |                     |
|                              |                   |                          |                                    |                     |
|                              |                   |                          |                                    |                     |
|                              |                   |                          |                                    |                     |
|                              |                   |                          |                                    | Ψ.                  |
|                              |                   |                          |                                    |                     |
| ELAR                         |                   | GUARDAR Y CONT           |                                    | GUARDAR Y CONTINUAR |

#### 3.6 Organización

#### Referencia Rápida – Organización

#### Tabla 7 – Organización

| Paso                                                                                                    | Tarea                                | Acción                                                                                                    | Resultado                                                                                                    |  |  |  |
|----------------------------------------------------------------------------------------------------|--------------------------------------|----------------------------------------------------------------------------------------------------|----------------------------------------------------------------------------------------------------|--|--|--|
| Comience en la página de Organización. Esta página se observará luego de hacer clic en Guardar y Continuar en<br>la página anterior. |                                      |                                                                                                    |                                                                                                    |  |  |  |
| 1                                                                                                    | Añadir Detalles<br>Organizacionales. | <ul> <li>a. Complete los campos<br/>requeridos y relevantes en la<br/>sección de Detalles<br/>Organizacionales.</li> <li>Haga clic en Guardar y<br/>Continuar.</li> </ul> | Se guardan los Detalles<br>Organizacionales.<br>La barra de progreso avanza a la próxima<br>página disponible. |  |  |  |

#### **Pasos Detallados**

- 1. Observará la página de Organización.
  - a. Complete los campos requeridos y relevantes en la sección de Detalles Organizacionales.

| i su negocio es cadena afiliada, la inforn                                                                                          | nación sobre la compañia u orgar                                         | ización debe ser incluida          | en la información de divulga                      | :ión.             |               |
|----------------------------------------------------------------------------------------------------|--------------------------------------------------------------------------|------------------------------------|---------------------------------------------------|-------------------|---------------|
| i su negocio es operado por una compai<br>rganización administrativa debe ser inclu                                                 | ñia administrativa o arrendada (ei<br>iida en la información de divulgad | n su totalidad o en una pa<br>ión. | arte) por otra organización, la                   | información sobre | la compañia u |
| Tipo de Organización                                                                                                    | 0                                                                        |                                    |                                                   |                   |               |
| Seleccione un valor                                                                                                    | *                                                                        |                                    |                                                   |                   |               |
| Clasificación Fiscal                                                                                                    | 0                                                                        |                                    |                                                   |                   |               |
| Seleccione un valor                                                                                                    | -                                                                        |                                    |                                                   |                   |               |
|                                                                                                    |                                                                          |                                    |                                                   |                   |               |
| Registrado con el Secretario de Es                                                                                                  | tado                                                                     | 0                                  | Fecha de Inicio Negocio                           | 0                 |               |
| Registrado con el Secretario de Es                                                                                                  | tado                                                                     | 0                                  | Fecha de Inicio Negocio<br>Fecha de Incorporación | ©<br>[]]<br>[]    |               |
| Registrado con el Secretario de Es     Incorporado                                                                                  | tado                                                                     | 0                                  | Fecha de Inicio Negocio<br>Fecha de Incorporación | ©<br>             |               |
| Registrado con el Secretario de Es     Incorporado     Cadena Afiliada                                                              | tado                                                                     | 0                                  | Fecha de Inicio Negocio<br>Fecha de Incorporación | 0<br>0<br>0       |               |
| Registrado con el Secretario de Es     Incorporado     Cadena Afiliada     Operada por una Compañia de Adr                          | tado<br>ministración                                                     | 0<br>0<br>0                        | Fecha de Inicio Negocio                           | 0<br>             |               |
| Registrado con el Secretario de Es  Incorporado  Cadena Afiliada  Operada por una Compañia de Adr  Corporación de Propiedad Naciona | tado<br>ministración                                                     | 0<br>0<br>0                        | Fecha de Inicio Negocio<br>Fecha de Incorporación | 0<br>0<br>0       |               |

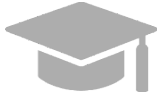

**DETALLES ORGANIZACIONALES**: Los detalles organizacionales añadidos en este paso deben coincidir con la información que divulga al radicar sus planillas.

Si tiene preguntas acerca de la información que debe añadir en este paso, consulte con su contable o especialista de planillas.

b. Haga clic en **Continuar y Guardar** en la parte inferior derecha para guardar la información de la página de Organización.

|                                                                                                    |                                                                                |                                |                                  |                                | Campos requer |
|----------------------------------------------------------------------------------------------------|--------------------------------------------------------------------------------|--------------------------------|----------------------------------|--------------------------------|---------------|
| Detalles Organizacionales                                                                                |                                                                                |                                |                                  |                                |               |
|                                                                                                    |                                                                                |                                |                                  |                                |               |
| Si su negocio es cadena afiliada, la infor                                                               | mación sobre la compañia u organiza                                            | ción debe ser incluida         | en la información de divulgaci   | ón.                            |               |
| Si su negocio es operado por una compa<br>organización administrativa debe ser incl                      | íñia administrativa o arrendada (en s<br>uida en la información de divulgaciór | u totalidad o en una par<br>1. | te) por otra organización, la in | nformación sobre la compañia u |               |
| * Tipo de Organización                                                                                   | 0                                                                              |                                |                                  |                                |               |
| Seleccione un valor                                                                                      | •                                                                              |                                |                                  |                                |               |
| * Clasificación Fiscal                                                                                   | 0                                                                              |                                |                                  |                                |               |
| Seleccione un valor                                                                                      | -                                                                              |                                |                                  |                                |               |
| Registrado con el Secretario de E                                                                        | stado                                                                          | Ø                              | Fecha de Inicio Negocio          | 0                              |               |
| Registrado con el Secretario de E                                                                        | stado                                                                          | 0                              | recha de Inicio Negocio          |                                |               |
|                                                                                                    |                                                                                |                                | Fecha de Incorporación           | 0                              |               |
| Incorporado                                                                                              |                                                                                | Θ                              |                                  |                                |               |
|                                                                                                    |                                                                                | 0                              |                                  |                                |               |
| Codere Affede                                                                                            |                                                                                | 0                              |                                  |                                |               |
| Cadena Afiliada                                                                                          |                                                                                |                                |                                  |                                |               |
| Cadena Afiliada                                                                                          | ministración                                                                   | 0                              |                                  |                                |               |
| Cadena Afiliada Coperada por una Compañia de Ac Corporación de Propiedad Nacion                          | iministración<br>al                                                            | 0                              |                                  |                                |               |
| Cadena Afiliada  Operada por una Compañia de Ac  Corporación de Propiedad Nacion  Corporación Extranjera | iministración<br>al                                                            | 0<br>0<br>0                    | F                                |                                |               |
| Cadena Afliada  Operada por una Compañia de Ac  Corporación de Propiedad Nacion  Corporación Extranjera  | ministración<br>al                                                             | 0                              |                                  | GUARDAR Y CONTINUAR            |               |

#### 3.7 Acreditaciones

**<u>NOTA</u>**: La información recopilada en esta página podrá variar, basado en el tipo de proveedor y especialidad seleccionados en pasos anteriores.

#### Referencia Rápida – Acreditaciones

#### Tabla 8 – Acreditaciones

| Paso                | Tarea                                                                                                    | Acción                                                                                                    | Resultado                                                                                                    |  |  |  |
|---------------------|----------------------------------------------------------------------------------------------------|----------------------------------------------------------------------------------------------------|----------------------------------------------------------------------------------------------------|--|--|--|
| Comieno<br>en la pá | Comience en la página de Acreditaciones. Esta página se observará luego de hacer clic en Guardar y Continuar en la página anterior. |                                                                                                    |                                                                                                    |  |  |  |
| 1                   | Añadir Información<br>de Acreditación.                                                                                              | Complete la información requerida<br>para cualquiera de las siguientes<br>secciones que se presente:<br>a. Título<br>b. Licencia<br>c. Participación de Medicare<br>d. Programa de Medicaid<br>e. DEA<br>f. Certificado de Registro de<br>Sustancias Controladas de<br>Puerto Rico<br>Haga clic en Guardar y Continuar. | Acreditaciones son añadidas y<br>guardadas.<br>La barra de progreso avanza a la próxima<br>página disponible. |  |  |  |

#### **Pasos Detallados**

- 1. Observará la página de Acreditaciones. La siguiente información de acreditaciones puede ser recopilada para un Individual:
  - a. <u>Título</u> Requerido para la mayoría de las inscripciones **de Individuales.**

| Titulo |         |                   | 8           |
|--------|---------|-------------------|-------------|
|        |         |                   | CREAR NUEVO |
| Título | Escuela | Año de Graduación | Editar      |
|        |         |                   | *           |
|        |         |                   |             |
|        |         |                   |             |
|        |         |                   |             |
|        |         |                   | -           |
|        |         |                   | •           |

Para añadir un nuevo grado, haga clic en **Crear Nuevo** en la parte superior derecha del panel de Grado y complete los campos requeridos en la ventana nueva mostrada. Una vez sea guardada la información, observará el grado en el panel.

| Titulo |         |                   | ۵           |
|--------|---------|-------------------|-------------|
|        |         |                   | CREAR NUEVO |
| Título | Escuela | Año de Graduación | r           |
|        |         |                   |             |
|        |         | CR                | EAR NUEVO   |
| 4      |         |                   |             |

| Agregar Título       |   |           |   | 8                                                |
|----------------------|---|-----------|---|--------------------------------------------------|
| <b>≭</b> Título<br>∣ | Ø | * Escuela | Ø | Campos requeridos ( * )<br>* Año de Graduación @ |
|                      |   |           |   | CANCELAR GUARDAR                                 |

Para editar un grado añadido, haga clic en el botón de **Editar** al lado del grado deseado y guarde los cambios.

| Titulo |                 |                   | c           |
|--------|-----------------|-------------------|-------------|
|        |                 |                   | CREAR NUEVO |
| Título | Escuela         | Año de Graduación | Editar      |
| MD     | UPR Rio Piedras | 1995              |             |
|        |                 |                   |             |
|        |                 |                   |             |
|        |                 |                   |             |
|        |                 |                   |             |

b. Licencia - Añada una licencia en cumplimiento con el mismo estado del lugar de servicio.

|                      |                | CREAR NUE          |          |
|----------------------|----------------|--------------------|----------|
|                      |                |                    | VO       |
| Emisor Junta Emisora | Fecha Efectiva | Fecha Final Editar |          |
|                      |                | , i                | <b>^</b> |
|                      |                |                    |          |
|                      |                |                    |          |
|                      |                |                    |          |
|                      |                |                    | - F      |
|                      |                |                    |          |

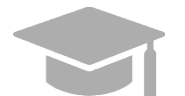

**INFORMACIÓN DE LICENCIA**: En este panel, debe añadir solamente información de licencias médicas que tenga el proveedor siendo inscrito en la solicitud.

Para añadir una nueva licencia, haga clic en **Crear Nuevo** en la parte superior derecha del panel de licencias y complete los campos requeridos en la ventana mostrada.

|          |                 |                            |                     |                | •                        |
|----------|-----------------|----------------------------|---------------------|----------------|--------------------------|
|          |                 |                            |                     |                | CREAR NUEVO              |
| Número d | e Licencia E    | stado Emisor               | Junta Emisora       | Fecha Efectiva | Fecha Final              |
| 4        |                 |                            |                     |                | CREAR NUEVO              |
|          |                 |                            |                     |                |                          |
| Agreg    | ar Licencia     |                            |                     |                | 8                        |
|          |                 |                            |                     |                | Campos requeridos ( 🛊 )  |
| * Núme   | ero de Licencia | * Estado de     Seleccione | . 🔞 🛊 Junta Emisora | a 🕜 🗰 Fech     | a Efec @ * Fecha Final @ |
|          |                 |                            |                     |                | CANCELAR GUARDAR         |

JUNTA DE EMISIÓN: La información de Junta de Emisión vendrá directamente de la licencia emitida por la Junta, el Estado o la Entidad apropiada.

Una vez sea guardada la información, la licencia se observará en el panel correspondiente.

Para editar una licencia añadida, haga clic en el botón de **Editar** al lado de la licencia deseada y guarde los cambios.

| Licencia           |               |               |                |             | ۲           |
|--------------------|---------------|---------------|----------------|-------------|-------------|
|                    |               |               |                |             | CREAR NUEVO |
| Número de Licencia | Estado Emisor | Junta Emisora | Fecha Efectiva | Fecha Final | Editar      |
| 65656453535        | Puerto Rico   | Ejemplo       | 11/11/2019     | 11/11/2099  | <b></b>     |
|                    |               |               |                |             |             |
|                    |               |               |                |             |             |
|                    |               |               |                |             | -           |
|                    |               |               |                |             |             |

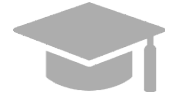

**AÑADIR VARIAS LICENCIAS**: Puede añadir más de una licencia al panel de Licencias de ser necesario.

Repita los pasos anteriores para añadir más licencias.

c. <u>Programa de Medicaid</u> – Indique si está inscrito en programas de Medicaid de otros estados, seleccionando "Sí" o "No".

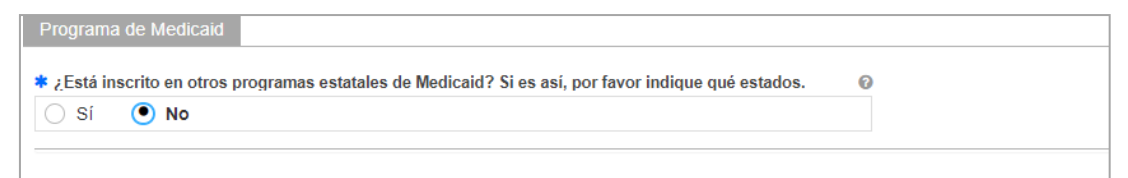

Si selecciona "Sí," observará un nuevo panel para que indique en qué Programas Estatales de Medicaid está actualmente inscrito.

| Programa de Medicaid                                 |                                                  |             | ۵           |
|------------------------------------------------------|--------------------------------------------------|-------------|-------------|
| * ¿Está inscrito en otros programas estatales de Med | icaid? Si es así, por favor indique qué estados. | Ø           |             |
|                                                      |                                                  |             |             |
|                                                      |                                                  |             | CREAR NUEVO |
| Programa Estado                                      | Fecha Efectiva                                   | Fecha Final | Editar      |
|                                                      |                                                  |             | *           |
|                                                      |                                                  |             |             |
|                                                      |                                                  |             |             |
|                                                      |                                                  |             |             |
|                                                      |                                                  |             |             |
|                                                      |                                                  |             | -           |

Haga clic en **Crear Nuevo** en la parte superior derecha del panel de Programa de Medicaid y complete los campos requeridos en la ventana observada.

| Programa de Medicaid          |                                            |                                   |             | 8           |
|-------------------------------|--------------------------------------------|-----------------------------------|-------------|-------------|
| * ¿Está inscrito en otros pro | gramas estatales de Medicaid? Si es así, c | or favor indique qué estados. 🛛 🖗 |             |             |
| ● Sí ◯ No                     |                                            |                                   |             |             |
|                               |                                            |                                   |             |             |
|                               |                                            |                                   |             | CREAR NUEVO |
| Programa                      | Estado                                     | Fecha Efectiva                    | Fecha Final | ntar        |
|                               |                                            |                                   |             |             |
|                               |                                            |                                   |             | CREAR NUEVO |
|                               |                                            |                                   |             |             |
|                               |                                            |                                   |             |             |
| Agregar Pr                    | ograma de Medica                           | aid                               |             | *           |
|                               |                                            |                                   |             |             |

| Agregar Program | ma |               |   |                  |   |                              |               |
|-----------------|----|---------------|---|------------------|---|------------------------------|---------------|
| * Programa      | 0  | * Estado      | Ø | * Fecha efectiva | 0 | Campos requ<br>* Fecha final | ieridos ( 🛊 ) |
|                 |    | Seleccione un | - |                  |   |                              | Ē             |
|                 |    |               |   |                  |   |                              |               |
|                 |    |               |   |                  |   | CANCELAR                     | GUARDAR       |

Una vez la información sea guardada, se observará la información de Programas Medicaid en el panel correspondiente.

Para editar un programa de Medicaid añadido, haga clic en el botón de **Editar** al lado del programa deseado y guarde los cambios.

| Programa de Medicaid | naramas ostatalos do Modioaid? Si os así no   | s favor indiano anó octados 🛛 🔍 |             | ٥           |
|----------------------|-----------------------------------------------|---------------------------------|-------------|-------------|
| Si No                | ogramas estatales de medicaid : 31 es así, po |                                 |             |             |
|                      |                                               |                                 |             | CREAR NUEVO |
| Programa             | Estado                                        | Fecha Efectiva                  | Fecha Final | Editar      |
| Ejemplo              | Puerto Rico                                   | 12/11/2019                      | 12/11/2099  | <u></u>     |
|                      |                                               |                                 |             |             |
|                      |                                               |                                 |             |             |
|                      |                                               |                                 |             |             |
| L                    |                                               |                                 |             |             |

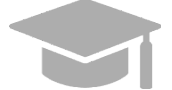

**AÑADIR VARIOS PROGRAMAS**: Puede añadir más de un programa al panel de Programas Medicaid de ser necesario.

Repita los pasos anteriores para añadir más programas.

d. DEA – Añada información de su número de Administración para el Control de Drogas (DEA).

| DEA        |                |             | 8           |
|------------|----------------|-------------|-------------|
|            |                |             | CREAR NUEVO |
| Número DEA | Fecha Efectiva | Fecha Final | Editar      |
|            |                |             | *           |
|            |                |             |             |
|            |                |             |             |
|            |                |             |             |
|            |                |             | ~           |
| •          |                |             | •           |

Para añadir una nueva licencia de DEA, haga clic en **Crear Nuevo** en la parte superior derecha del panel de DEA y complete los campos requeridos en la ventana observada.

| DEA        |                |             | 8           |
|------------|----------------|-------------|-------------|
|            |                |             |             |
|            |                |             | CREAR NUEVO |
| Número DEA | Fecha Efectiva | Fecha Final | ⊑-titar     |
|            |                |             | Î           |
|            |                | C           | REAR NUEVO  |
| •          |                |             | •           |

| Agregar DEA  |     |                |        |                      | ×     |
|--------------|-----|----------------|--------|----------------------|-------|
|              |     |                |        | Campos requerido     | os(*) |
| * Número DEA | 0 * | Fecha Efectiva | 0<br># | <b>≭</b> Fecha Final | 0     |
|              |     |                |        | CANCELAR GU          | ARDAR |

Una vez la información sea guardada, el número se observará en el panel de DEA.

Para editar una entrada en el panel de DEA, haga clic en el botón de **Editar** al lado de la entrada deseada y guarde los cambios.

| DEA        |                |             | 6           |
|------------|----------------|-------------|-------------|
|            |                |             | CREAR NUEVO |
| Número DEA | Fecha Efectiva | Fecha Final | Editar      |
| AP5836727  | 14/10/2019     | 14/10/2099  |             |
|            |                |             |             |
|            |                |             |             |
|            |                |             |             |
|            |                |             |             |
|            |                |             |             |

e. <u>Certificado de Registro de Sustancias Controladas de Puerto Rico</u> – Indique si usted prescribe y/o dispensa sustancias controladas en Puerto Rico, seleccionando "Sí" o "No".

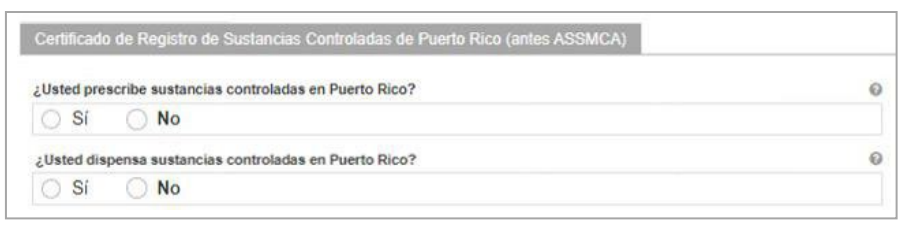

Si selecciona "Sí" para cualquiera de las preguntas, observará un nuevo panel para que agregue su Número de Registro.

| Certificado de Registro de Sustancias Controladas de Puerto Rico (antes ASSMCA) |                |             | •           |
|---------------------------------------------------------------------------------|----------------|-------------|-------------|
| ¿Usted prescribe sustancias controladas en Puerto Rico?                         |                |             |             |
| ● Si ○ No                                                                       |                |             |             |
|                                                                                 |                |             | CREAR NUEVO |
| Número de registro                                                              | Fecha Efectiva | Fecha Final | Editar      |
|                                                                                 |                |             | ^           |
|                                                                                 |                |             |             |
|                                                                                 |                |             |             |
|                                                                                 |                |             |             |
|                                                                                 |                |             | Ψ.          |
|                                                                                 |                |             |             |
| ¿Usted dispensa sustancias controladas en Puerto Rico?                          |                |             |             |
| Sí O No                                                                         |                |             |             |
|                                                                                 |                |             | CREAR NUEVO |
| Número de registro                                                              | Fecha Efectiva | Fecha Final | Editar      |
|                                                                                 |                |             | <u>^</u>    |
|                                                                                 |                |             |             |
|                                                                                 |                |             |             |
|                                                                                 |                |             |             |
|                                                                                 |                |             | Ψ.          |
|                                                                                 |                |             |             |

Haga clic en **Crear Nuevo** en la parte superior derecha del panel y complete los campos requeridos en la ventana observada.

|                                                               | (antes ASSMCA)                                      |                                                       | •                                                                                                    |
|---------------------------------------------------------------|-----------------------------------------------------|-------------------------------------------------------|----------------------------------------------------------------------------------------------------|
| Usted prescribe sustancias controladas en Puerto Rico?  Si No | Θ                                                   |                                                       |                                                                                                    |
| 0                                                             |                                                     | CREAR NUEVO                                           |                                                                                                    |
| Número de registro                                            | Fecha Efectiva                                      | Fecha Final                                           |                                                                                                    |
|                                                               |                                                     |                                                       | *                                                                                                    |
|                                                               |                                                     |                                                       | _                                                                                                    |
|                                                               |                                                     | CREAR NUEVO                                           |                                                                                                    |
|                                                               |                                                     |                                                       | _                                                                                                    |
|                                                               |                                                     |                                                       |                                                                                                    |
|                                                               |                                                     |                                                       |                                                                                                    |
|                                                               |                                                     |                                                       |                                                                                                    |
| Certificado de Registro de Sus                                | tancias Controladas de Puerto Ric                   | o (antes ASSMCA)                                      | 8                                                                                                    |
| Certificado de Registro de Sus                                | tancias Controladas de Puerto Ric                   | o (antes ASSMCA)                                      | 8                                                                                                    |
| Certificado de Registro de Sus                                | tancias Controladas de Puerto Ric                   | o (antes ASSMCA)<br>Campos requerido                  | <b>8</b><br>5( <b>*</b> )                                                                                |
| Certificado de Registro de Sus                                | tancias Controladas de Puerto Ric                   | o (antes ASSMCA)<br>Campos requerido<br>* Fecha final | 8<br>5( <b>*</b> )<br>0                                                                                  |
| Certificado de Registro de Sus                                | tancias Controladas de Puerto Ric<br>Fecha efectiva | o (antes ASSMCA)<br>Campos requerido<br>Fecha final   | ×<br>5(*)<br>0                                                                                           |
| Certificado de Registro de Sus<br>* Número de registro        | tancias Controladas de Puerto Ric<br>Fecha efectiva | o (antes ASSMCA)<br>Campos requerido<br>* Fecha final | ×<br>•(*)<br>©                                                                                           |
| Certificado de Registro de Sus<br>Número de registro          | tancias Controladas de Puerto Ric<br>Fecha efectiva | CANCELAR                                              | 8<br>5(*)<br>0<br>1<br>1<br>1<br>1<br>1<br>1<br>1<br>1<br>1<br>1<br>1<br>1<br>1<br>1<br>1<br>1<br>1<br>1 |

Una vez la información sea guardada, el Número de Registro se observará en el panel.

Para editar una entrada en el panel, haga clic en el botón de **Editar** al lado de la entrada deseada y guarde los cambios.

| certificado de Registro de Sustancias Controladas de Puerto Rico (antes ASSMCA) |                |             |             |
|---------------------------------------------------------------------------------|----------------|-------------|-------------|
| Usted prescribe sustancias controladas en Puerto Rico?                          | 0              |             |             |
|                                                                                 |                |             | CREAR NUEVO |
| Número de registro                                                              | Fecha Efectiva | Fecha Final | Editar      |
| AB123456                                                                        | 01/01/2000     | 01/01/2222  |             |
| AB123456                                                                        | 01/01/2000     | 01/01/2222  |             |
|                                                                                 |                |             |             |
|                                                                                 |                |             |             |
|                                                                                 |                |             |             |

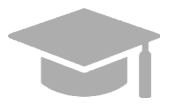

**AÑADIR VARIOS NÚMEROS DE REGISTRO**: Puede añadir más de un número de registro a los paneles de Certificado de Registro de Sustancias Controladas de Puerto Rico de ser necesario.

Repita los pasos anteriores para añadir más números de registro.

Una vez todas las acreditaciones sean añadidas, haga clic en **Guardar y Continuar** en la parte inferior derecha para guardar la página de Acreditaciones.

| Certificado de Registro de Sustancias Controladas de Puerto Rico (antes ASSMCA) |                |                    | •    |
|---------------------------------------------------------------------------------|----------------|--------------------|------|
| ¿Usted prescribe sustancias controladas en Puerto Rico?  Si No                  |                |                    |      |
|                                                                                 |                | CREAR NUEVO        |      |
| Número de registro                                                              | Fecha Electiva | Fecha Final Editar |      |
| AB123456                                                                        | 01/01/2000     | 0101/2222          | ^    |
|                                                                                 |                |                    | *    |
| 2014d dispense sestancies controladas en Puerlo Rico?                           |                | CREAR NUEVO        |      |
| Número de registro                                                              | Fecha Efectiva | Fecha Final Editor |      |
| AB963214                                                                        | 0101/2000      | 0101/2222          | ^    |
| CANCELAR                                                                        | GUAR           |                    | NUAR |

#### 3.8 Tipo de Proveedor

La página de Tipo de Proveedor se observará si el Tipo de Proveedor y especialidad escogida en pasos anteriores requieren que se añada información adicional a su inscripción. Si esta página no está incluida en su solicitud, puede continuar a la <u>Sección 3.9 Otro</u> para ver las instrucciones de su próximo paso requerido.

**<u>NOTA</u>**: La información exhibida en esta página será una combinación de diferentes paneles, basado en el Tipo de Proveedor y especialidad escogida en pasos anteriores.

#### Referencia Rápida – Tipo de Proveedor

#### Tabla 9 – Tipo de Proveedor

| Paso                                                                                                    | Tarea                                          | Acción                                                                                               | Resultado                                                                                                    |  |  |
|----------------------------------------------------------------------------------------------------|------------------------------------------------|----------------------------------------------------------------------------------------------------|----------------------------------------------------------------------------------------------------|--|--|
| Comience en la página de Tipo de Proveedor. Esta página se observará luego de hacer clic en Guardar y Continuar en la página anterior. |                                                |                                                                                                    |                                                                                                    |  |  |
| 1                                                                                                    | Añadir información<br>de Tipo de<br>Proveedor. | Complete la información requerida<br>para los paneles mostrados:<br>a. CLIA<br>b. Médico Colaborador | Información de Tipo de Proveedor es<br>añadida y guardada.<br>La barra de progreso avanza a la próxima<br>página disponible. |  |  |
|                                                                                                    |                                                | Haga clic en Guardar y Continuar.                                                                    |                                                                                                    |  |  |

#### **Pasos Detallados**

- 1. Observará la página de Tipo de Proveedor. Las siguientes secciones de tipo de proveedor pueden ser mostradas para inscripciones de Individuales.
  - a. <u>CLIA (Certified Laboratory Improvement Amendments)</u> Requerido para proveedores que cobran servicios de laboratorio.

| CLIA           |           |                |             | ۵           |
|----------------|-----------|----------------|-------------|-------------|
|                |           |                |             |             |
|                |           |                |             | CREAR NUEVO |
| Número de CLIA | Tipo CLIA | Fecha Efectiva | Fecha Final | Editar      |
|                |           |                |             | <u>^</u>    |
|                |           |                |             |             |
|                |           |                |             |             |
|                |           |                |             |             |
|                |           |                |             |             |
|                |           |                |             | -           |
|                |           |                |             |             |

Para añadir una nueva entrada de CLIA, haga clic en **Crear Nuevo** en el panel de CLIA y complete los campos requeridos en la ventana nueva observada.

| CLIA                    |                                    |                    |              |                  |     |
|-------------------------|------------------------------------|--------------------|--------------|------------------|-----|
| Número de CLIA          | Tipo CLIA                          | Fecha Efectiva     | Fecha Final  | CREAR NU         | EVO |
|                         |                                    |                    |              |                  | •   |
|                         |                                    |                    |              | CREAR NUE        | /0  |
| Agregar CLIA            |                                    |                    |              | 8                |     |
|                         |                                    |                    | Campos       | requeridos ( 🛊 ) |     |
| <b>≭</b> Número de CLIA | * Tipo CLIA     Seleccione un valo | Ø ‡ Fecha E<br>r ▼ | Efec 😡 🛊 Feo | cha Final 🔞      |     |
|                         |                                    |                    | CANCELAR     | GUARDAR          |     |

Una vez sea guardada, la información se observará en el panel de CLIA.

Para editar una entrada de CLIA, haga clic en el botón de **Editar** al lado de la entrada deseada y guarde los cambios.

| CLIA           |                  |                |             | l           |
|----------------|------------------|----------------|-------------|-------------|
|                |                  |                |             | CREAR NUEVO |
| Número de CLIA | Tipo CLIA        | Fecha Efectiva | Fecha Final | Editar      |
| 12D4567890     | 3 - Acreditacion | 13/11/2019     | 13/11/2099  |             |
|                |                  |                |             | _           |
|                |                  |                |             |             |
|                |                  |                |             |             |
|                |                  |                |             |             |

b. <u>Médico Colaborador</u> – Observará esta sección si el tipo de proveedor, por reglas estatales de elegibilidad, debe tener un médico supervisor o colaborador.

Complete los campos mostrados en esta sección.

| Médico Colabora                  | dor                                 |                           |                                                  |                                  |             | ٥                |
|----------------------------------|-------------------------------------|---------------------------|--------------------------------------------------|----------------------------------|-------------|------------------|
| Si se registra a un pr<br>Título | racticante de enfermería independie | nte, médico o enfermera p | rtera, el Nombre y NPI del médico colaborador/su | pervisor debe ser indicado a cor | ntinuación. |                  |
| * NPI                            |                                     |                           |                                                  |                                  |             |                  |
|                                  |                                     |                           |                                                  |                                  |             |                  |
| ICELAR                           |                                     |                           |                                                  |                                  | ANTERIOR    | GUARDAR Y CONTIN |

Una vez todas las secciones sean completadas, haga clic en **Guardar y Continuar** en la parte inferior derecha para guardar la página de Tipo de Proveedor.

| Si se registra a un | practicante de enfermería independie | ente médico o enfermera nartera, el | Nombre v NPI del médico colaborador/su | inervisor debe ser indicado a | continuación |  |
|---------------------|--------------------------------------|-------------------------------------|----------------------------------------|-------------------------------|--------------|--|
| Título              | Apellido                             | * Nombre                            | Segundo Nombre                         | © Sufijo                      | ©            |  |
| * NPI               | Ø                                    |                                     |                                        |                               |              |  |
|                     |                                      |                                     | GUAE                                   |                               |              |  |

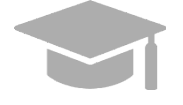

**LOCALIZACIÓN DEL BOTÓN DE GUARDAR Y CONTINUAR**: El panel o la sección debajo del cual se encuentra el botón de Guardar y Continuar va a variar dependiendo del tipo de proveedor seleccionado.

#### 3.9 Otro

**<u>NOTA</u>**: La información recopilada en esta página puede variar basado en el tipo de proveedor y especialidad seleccionada en pasos anteriores.

#### Referencia Rápida – Otro

#### Tabla 10 – Otro

| Paso                | Tarea                                 | Acción                                                                                                    | Resultado                                                                                                 |
|---------------------|---------------------------------------|----------------------------------------------------------------------------------------------------|----------------------------------------------------------------------------------------------------|
| Comieno<br>página a | ce en la página de Otro.<br>anterior. | Esta página se observará luego de hao                                                                                                    | cer clic en Guardar y Continuar en la                                                                     |
| 1                   | Añadir Otra<br>información.           | <ul> <li>Complete la información requerida<br/>para los paneles mostrados:</li> <li>a. Idiomas</li> <li>b. Certificaciones</li> <li>c. Información Adicional</li> <li>d. Información de Negligencia<br/>Profesional</li> <li>e. Información de Demandas por<br/>Negligencia Profesional</li> <li>Haga clic en Guardar y Continuar.</li> </ul> | Otra información es añadida y guardada.<br>La barra de progreso avanza a la próxima<br>página disponible. |

#### Pasos Detallados

- 1. Observará la página de Otro. La siguiente información que puede ser recopilada en esta página para inscripciones de Individuales.
  - a. <u>Idiomas</u> Para añadir un nuevo idioma, haga clic en Crear Nuevo en la parte superior derecha del panel de Idiomas y seleccione el idioma aplicable de la lista desplegable en la ventana nueva mostrada.

| Idiomas                                      | 8                              |
|----------------------------------------------|--------------------------------|
| Idiomas                                      |                                |
| Nuevo Idioma<br>* Idiomas @<br>Seleccione un | Campos requeridos ( <b>*</b> ) |
|                                              | CANCELAR GUARDAR               |

Una vez sea guardado, el idioma se observará en el panel correspondiente.

| Idiomas | 0           |
|---------|-------------|
|         | CREAR NUEVO |
| Idiomas | Editar      |
| Español |             |
| Inglés  | 0           |
|         |             |
|         |             |
|         | ¥           |

 <u>Certificaciones</u> – Para añadir una nueva certificación, haga clic en Crear Nuevo en la parte superior derecha del panel de Certificaciones y complete los campos requeridos en la ventana nueva mostrada.

| Certificaciones                       |                                                 |                             | 8           |
|---------------------------------------|-------------------------------------------------|-----------------------------|-------------|
|                                       |                                                 |                             | CREAR NUEVO |
| Especialidad Tipo de Certificado Otra | Certificación Número de Certifica Exento de Ac  | reditac Fecha Efectiva Fech | a Final     |
|                                       |                                                 |                             | CREAR NUEVO |
| Nueva Certificación                   |                                                 |                             | $\otimes$   |
| Exento de Acreditación                | 0                                               | Campos reque                | ridos ( 🛊 ) |
| * Especialidad 🛛 🔞                    | * Tipo de certificado 🛛 🔞                       | Otra Certificación          | 0           |
| Seleccione un valor                   | Seleccione un valor                             |                             |             |
| Número de Certificación 🛛 🕜           | <ul> <li>★ Fecha Efectiva</li> <li>∅</li> </ul> | ★ Fecha Final               | ©           |
|                                       |                                                 | CANCELAR                    | GUARDAR     |

Una vez sea guardada, la información de certificación Observará en el panel correspondiente.

|                          |                     |                    |                     |                     |                |             | CREAR NUEVO |
|--------------------------|---------------------|--------------------|---------------------|---------------------|----------------|-------------|-------------|
| pecialidad               | Tipo de Certificado | Otra Certificación | Número de Certifica | Exento de Acreditac | Fecha Efectiva | Fecha Final | Editar      |
| 4-Obstetra y<br>necólogo | Otro                | Ejemplo            |                     |                     | 12/11/2019     | 12/11/2099  |             |
|                          |                     |                    |                     |                     |                |             |             |
|                          |                     |                    |                     |                     |                |             |             |
|                          |                     |                    |                     |                     |                |             |             |
|                          |                     |                    |                     |                     |                |             |             |

c. <u>Información Adicional</u> – Escriba el **URL** para la página web de su proveedor. Esta sección es opcional.

| Información Adicional                                    |                                                        |                                    |
|----------------------------------------------------------|--------------------------------------------------------|------------------------------------|
| Por favor ingrese la dirección del sitio web del proveed | or a continuación. Debe comenzar con "http:" o "https: | " seguido de una dirección válida. |
| URL del sitio web del proveedor                          | 0                                                      |                                    |
|                                                          |                                                        |                                    |

d. Información de Negligencia Profesional – Para añadir nueva información de negligencia profesional, haga clic en Crear Nuevo en la parte superior derecha del panel y complete los campos requeridos en la ventana nueva observada.

| Información de Negligencia                                                                 | a Profesional                      |                           |                                          |                   |                |             |                       |   |                                               |                              |
|--------------------------------------------------------------------------------------------|------------------------------------|---------------------------|------------------------------------------|-------------------|----------------|-------------|-----------------------|---|-----------------------------------------------|------------------------------|
| Der feuer complete le informe                                                              | oión do nogligon                   | olo profesional           | a continuación                           |                   |                |             |                       |   |                                               |                              |
| Por lavor complete la informa                                                              | icion de negligen                  | cia profesional           | a continuación                           |                   |                |             |                       |   |                                               |                              |
|                                                                                            |                                    |                           |                                          |                   |                |             |                       |   |                                               | REAR NOEVO                   |
| Tipo de Portador No                                                                        | ombre del Portado                  | or Cantidad               | de Cobertu                               | Cantidad de       | Cobertu Númer  | o de Póliza | Fecha Efectiva        |   | Fecha Final                                   | litar                        |
|                                                                                            |                                    |                           |                                          |                   |                |             |                       |   |                                               | ^                            |
|                                                                                            |                                    |                           |                                          |                   |                |             |                       |   |                                               |                              |
|                                                                                            |                                    |                           |                                          |                   |                |             |                       |   |                                               | •                            |
|                                                                                            |                                    |                           |                                          |                   |                |             |                       |   | CRE                                           | AR NUEVO                     |
|                                                                                            |                                    |                           |                                          |                   |                |             |                       |   |                                               |                              |
|                                                                                            |                                    |                           |                                          |                   |                |             |                       |   |                                               | v                            |
|                                                                                            |                                    |                           |                                          |                   |                |             |                       |   |                                               |                              |
|                                                                                            |                                    |                           |                                          |                   |                |             |                       |   |                                               |                              |
| Agregar Informació                                                                         | ón del Porta                       | dor de Ne                 | gligencia                                |                   |                |             |                       |   |                                               | 8                            |
| Agregar Informació                                                                         | ón del Porta                       | dor de Ne                 | gligencia                                |                   |                |             |                       |   |                                               | 8                            |
| Agregar Informació                                                                         | ón del Porta                       | dor de Ne                 | gligencia                                |                   |                |             |                       |   | Campos requerio                               | ×                            |
| Agregar Informació                                                                         | ón del Porta<br>ເ                  | dor de Ne                 | gligencia<br>el Portador                 | Q                 | * Número de Po | bliza       | Ø                     |   | Campos requerio                               | ♥ dos(★)                     |
| Agregar Informació<br>* Tipo de Portador<br>Seleccione un valor                            | ón del Porta<br>©<br><del>-</del>  | dor de Ne<br>* Nombre de  | gligencia<br>el Portador                 | Ø                 | * Número de Po | óliza       | Ø                     |   | Campos requerio                               | <b>x</b><br>ios ( <b>*</b> ) |
| Agregar Informació<br>* Tipo de Portador<br>Seleccione un valor<br>* Cantidad de Cobertura | ón del Porta<br>©<br>–<br>Agregada | dor de Ne<br>* Nombre de  | gligencia<br>el Portador<br>* Cantidad d | Ø<br>le Cobertura | * Número de Po | öliza<br>Ø  | ©<br>Fecha Efectiva   | 0 | Campos requerio                               | ×)<br>los ( * )              |
| Agregar Informació<br>* Tipo de Portador<br>Seleccione un valor<br>* Cantidad de Cobertura | on del Porta<br>©<br>•<br>Agregada | dor de Ne<br>* Nombre de  | gligencia<br>el Portador<br>* Cantidad d | @<br>de Cobertura | * Número de Po | óliza<br>Ø  | ©<br>Fecha Efectiva   | 0 | Campos requerio<br>* Fecha Final              | ×<br>los ( * )<br>@          |
| Agregar Informació<br>Tipo de Portador<br>Seleccione un valor<br>* Cantidad de Cobertura   | ón del Porta<br>⊘<br>▼<br>Agregada | dor de Ne<br>* Nombre de  | gligencia<br>el Portador<br>* Cantidad d | @<br>de Cobertura | * Número de Pe | óliza<br>Ø  | ©<br>k Fecha Efectiva | Ø | Campos requerio                               | ×)                           |
| Agregar Informació<br>* Tipo de Portador<br>Seleccione un valor<br>* Cantidad de Cobertura | ón del Porta<br>᠙<br>▼<br>Agregada | dor de Ne<br>* Nombre de  | gligencia<br>el Portador<br>* Cantidad d | Ø<br>de Cobertura | * Número de Po | õliza<br>Ø  | ©<br>Fecha Efectiva   |   | Campos requerk  Fecha Final  CELAR GU         | (*)<br>ios (*)<br>Mardar     |
| Agregar Informació                                                                         | on del Porta<br>©<br>▼<br>Agregada | dor de Ne  * Nombre de  0 | gligencia<br>el Portador<br>* Cantidad d | @<br>de Cobertura | * Número de Po | Oliza<br>Q  | ©<br>¥ Fecha Efectiva |   | Campos requerk<br>* Fecha Final<br>NCELAR GU/ | (*)<br>(*)<br>(*)<br>ARDAR   |
| Agregar Informació                                                                         | on del Porta<br>©<br>              | dor de Ne                 | gligencia<br>el Portador<br>* Cantidad d | @<br>Je Cobertura | * Número de Po | ©           | ₽<br>Fecha Efectiva   |   | Campos requerk<br>* Fecha Final<br>NCELAR     | (*)<br>(*)<br>(*)<br>ARDAR   |

Una vez sea guardada, la información se observará en el panel correspondiente.

| Información de Negl            | igencia Profesional          |                            |                     |                  |                |             |             | ۰ |
|--------------------------------|------------------------------|----------------------------|---------------------|------------------|----------------|-------------|-------------|---|
| Por favor complete la i        | información de negligencia p | profesional a continuación | I.                  |                  |                |             |             |   |
|                                |                              |                            |                     |                  |                |             | CREAR NUEVO |   |
| Tipo de Portador               | Nombre del Portador          | Cantidad de Cobertu        | Cantidad de Cobertu | Número de Póliza | Fecha Efectiva | Fecha Final | Editar      |   |
| Responsabilidad<br>Profesional | Compañía Ejemplo             | 250000                     | 25000               | 28638726382      | 12/11/2019     | 12/11/2021  |             | ^ |
|                                |                              |                            |                     |                  |                |             |             |   |
|                                |                              |                            |                     |                  |                |             |             |   |
|                                |                              |                            |                     |                  |                |             |             |   |
|                                |                              |                            |                     |                  |                |             |             | - |

e. Información de Demandas por Negligencia Profesional – Seleccione Sí o No para responder la pregunta sobre demandas actuales y pasadas por negligencia profesional.

Si selecciona No, no se le requiere más información.

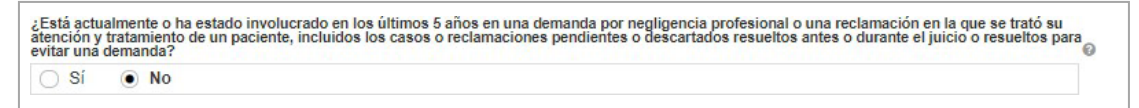

Si selecciona **Sí**, observará un panel para recopilar la información de las demandas por negligencia. Para añadir la información, haga clic en **Crear Nuevo** en la parte superior derecha del panel y complete los campos requeridos en la ventana nueva observada.

| ¿Está actualmente o ha estado involucrado en los últimos 5 año<br>atención y tratamiento de un paciente, incluidos los casos o rec<br>evitar una demanda? | os en una demanda<br>clamaciones pendi | a por negligencia profesional o<br>entes o descartados resueltos a | una reclamació<br>antes o durante | ón en la que se trató su<br>el juicio o resueltos para |                 |
|----------------------------------------------------------------------------------------------------|----------------------------------------|--------------------------------------------------------------------|-----------------------------------|--------------------------------------------------------|-----------------|
| ● Sí ○ No                                                                                                    |                                        |                                                                    |                                   |                                                        |                 |
|                                                                                                    |                                        |                                                                    |                                   | CREAR NUEVO                                            |                 |
| Nombre del paciente Número de Pófiza Su es                                                                                                    | tado en el caso                        | El demandante / deman                                              | Reclamo de e                      | estado ditar                                           | _               |
|                                                                                                    |                                        |                                                                    | (                                 | CREAR NUEVO                                            | _               |
| ANCELAR                                                                                                    |                                        |                                                                    | ANTERIO                           | GUARDAR Y CONTIN                                       | UAR             |
|                                                                                                    |                                        |                                                                    |                                   |                                                        |                 |
| Agregar Información de Negligencia Profesion                                                                                                    | al                                     |                                                                    |                                   |                                                        | 8               |
|                                                                                                    |                                        |                                                                    |                                   | Campos re                                              | equeridos ( 🛊 ) |
| Nombre del Paciente/Demandante                                                                                                    | 0                                      |                                                                    |                                   |                                                        |                 |
| Nombre del paciente     Nombre del demandar                                                                                                    | nte                                    |                                                                    |                                   |                                                        |                 |
| Nombre del paciente                                                                                                    | 0                                      |                                                                    |                                   |                                                        |                 |
|                                                                                                    |                                        |                                                                    |                                   |                                                        |                 |
| Su participación en el caso 🛛 💿 🇯 Fecha del Incidente                                                                                                    | 0                                      | 🗱 Su estado en el caso                                             | 0                                 | * Fecha de reclamo                                     | 0               |
| Seleccione un valor 👻                                                                                                    | <b>#</b>                               | Seleccione un valor                                                | •                                 |                                                        | 雦               |
| Responsable de responsabili 🔞 * Número de teléfono                                                                                                    | o del trans 🔞                          | * Número de Póliza                                                 | 0                                 | Acusados adicionales                                   | Ø               |
|                                                                                                    |                                        |                                                                    |                                   |                                                        |                 |
| Describe las acusaciones en tu contra                                                                                                    | 0                                      | * Describa la supuesta les                                         | sión al pacient                   | te                                                     | 0               |
|                                                                                                    |                                        |                                                                    |                                   |                                                        |                 |
| El demandante / demandante presentó una demanda en el                                                                                                    | tribunal 🛛 🕼                           |                                                                    |                                   |                                                        |                 |
| ● Sí ◯ No                                                                                                    |                                        |                                                                    |                                   |                                                        |                 |
| úmero de Caso del Tribunal Estatal                                                                                                    | G                                      | Estado                                                             | 0                                 | Condado                                                | 0               |
|                                                                                                    |                                        | Seleccione un valor                                                | -                                 | Seleccione un valor                                    | ~               |
|                                                                                                    |                                        |                                                                    | 0                                 |                                                        |                 |
| úmero de Caso de la Corte Federal                                                                                                    | G                                      | Distrito                                                           |                                   |                                                        |                 |
| úmero de Caso de la Corte Federal                                                                                                    | G                                      | Distrito                                                           |                                   |                                                        |                 |
| úmero de Caso de la Corte Federal<br>Reclamo de estado                                                                                                    | 6                                      | Distrito                                                           |                                   |                                                        |                 |
| úmero de Caso de la Corte Federal<br>Reclamo de estado<br>Seleccione un valor                                                                             | 0<br>0<br>•                            | Distrito                                                           |                                   |                                                        |                 |
| lúmero de Caso de la Corte Federal<br>Reclamo de estado<br>Seleccione un valor                                                                            | 0<br>0<br>•                            | Distrito                                                           |                                   |                                                        | -               |

Una vez sea guardada, la información de la demanda se observará en el panel correspondiente.

Una vez se completen todas las secciones requeridas, haga clic en **Guardar y Continuar** en la parte inferior derecha para guardar la página de Otro.

| Información de N                                           | legligencia Profesion                                  | al                                             |                                          |                                               |                                            |                                            | ٥                               |
|------------------------------------------------------------|--------------------------------------------------------|------------------------------------------------|------------------------------------------|-----------------------------------------------|--------------------------------------------|--------------------------------------------|---------------------------------|
| Por favor complete                                         | e la información de ne                                 | gligencia profesional                          | a continuación                           |                                               |                                            |                                            |                                 |
|                                                            |                                                        |                                                |                                          |                                               |                                            | CRE                                        | AR NUEVO                        |
| Tipo de Portador                                           | Nombre del Po                                          | Cantidad de Co                                 | Cantidad de Co                           | Número de Póli                                | Fecha Efectiva                             | Fecha Final                                | Editar                          |
|                                                            |                                                        |                                                |                                          |                                               |                                            |                                            | *                               |
|                                                            |                                                        |                                                |                                          |                                               |                                            |                                            |                                 |
|                                                            |                                                        |                                                |                                          |                                               |                                            |                                            |                                 |
|                                                            |                                                        |                                                |                                          |                                               |                                            |                                            |                                 |
|                                                            |                                                        |                                                |                                          |                                               |                                            |                                            |                                 |
|                                                            |                                                        |                                                |                                          |                                               |                                            |                                            | *                               |
| Está actualmente<br>tención y tratamie<br>vitar una demand | o ha estado involucra<br>ento de un paciente, in<br>a? | ido en los últimos 5 a<br>icluidos los casos o | años en una demano<br>reclamaciones pend | la por negligencia pr<br>ientes o descartados | ofesional o una rec<br>s resueltos antes o | clamación en la que<br>durante el juicio o | e se trató su<br>resueltos para |
| 🔾 Sí 🛛 🖲 🛚                                                 | lo                                                     |                                                |                                          |                                               |                                            |                                            |                                 |
|                                                            |                                                        |                                                | GUARDAR                                  |                                               | AR                                         |                                            |                                 |

#### 3.10 Divulgaciones

#### Referencia Rápida – Divulgaciones

Tabla 11 – Divulgaciones

| Paso                | Tarea                                           | Acción                                                                                                    | Resultado                                                                                                    |
|---------------------|-------------------------------------------------|----------------------------------------------------------------------------------------------------|----------------------------------------------------------------------------------------------------|
| Comieno<br>página a | ce en la página de Otro.<br>anterior.           | Esta página se observará luego de hao                                                                                                    | cer clic en Guardar y Continuar en la                                                                                |
| 1                   | Completar los<br>formularios de<br>divulgación. | <ul> <li>a. Complete los formularios de<br/>divulgación haciendo clic en el<br/>botón de Crear Nuevo al lado<br/>de cada formulario.</li> <li>b. Para editar o eliminar un<br/>formulario, haga clic en el<br/>nombre del formulario<br/>deseado y luego el botón de<br/>Editar en la ventana<br/>observada.</li> <li>Haga clic en Guardar y Continuar<br/>una vez todos los formularios sean<br/>completados.</li> </ul> | Los formularios de divulgación son<br>completados.<br>La barra de progreso avanza a la próxima<br>página disponible. |

#### **Pasos Detallados**

1. La página de Divulgaciones exhibe los formularios requeridos para su solicitud de nueva inscripción.

| Detalles de Divulgación                                                                                                    |
|----------------------------------------------------------------------------------------------------|
|                                                                                                    |
| DECLARACIÓN DE AVISO DE PRIVACIDAD                                                                                                    |
| Esta declaración explica el uso y la divulgación de información sobre proveedores y la autoridad y los propósitos para los cuales se pueden solicitar y usar los números<br>de identificación del contribuyente, incluidos los Números de Seguro Social (SSN) y las Fechas de Nacimiento (DOB).                                                                                                    |
| Cualquier información proporcionada en relación con la inscripción del proveedor se utilizará para verificar la elegibilidad para participar como proveedor y para fines de<br>la administración del Programa Medicaid de Puerto Rico (PRMP). Esta información también se utilizará para garantizar que no se realizarán pagos a los proveedores que<br>están excluidos de la participación. También se puede proporcionada cualquier información a los Centros de Servicios de Medicare y Medicaid del DHHS de EE. UU., EI<br>Servicio de Impuestos Internos, la Oficina del Fiscal General de Puerto Rico, la Unidad de Control de Fraudes de Medicaid u otras agencias federales, estatales o<br>lógicas, según corresponda. |
| Proporcionar esta información es obligatoria para poder inscribirse como proveedor con PRMP, de conformidad con la Ley 42 CFR § 455 y CFR § 438. El no enviar la<br>información solicitada puede resultar en una denegación de la inscripción como proveedor o la denegación de la continuidad de la inscripción como proveedor y la<br>desactivación de todos los números de proveedor utilizados por el proveedor para obtener fondos de Medicaid.                                                                                                    |
|                                                                                                    |

PROPIEDAD/CONTROL DE INTERÉS

La ley federal requiere que las personas y entidades con propiedad, control, administración o relación comercial presenten un formulario de divulgación separado para cada entidad o persona afiliada al proveedor. Para obtener más información sobre los requisitos federales de divulgación, consulte la Ley a 42 CFR, 455.100-106, 42 CFR 455.436 y 42 CFR §1002.3, y la Ley CFR,438.602.

Note que su lista de formularios de divulgación puede variar a los siguientes ejemplos, ya que los formularios requeridos se basan en las respuestas provistas a lo largo de su proceso de inscripción. Formularios de divulgación que no apliquen a su inscripción no serán mostrados en su lista.

#### FORMULARIOS DE DIVULGACIÓN

Todas las entidades y personas que se inscriben o revalidan con PRMP deben informar su divulgación de entidades. (Tenga en cuenta que esto no incluye a los proveedores que se inscriben como proveedores de ordenar, referir o prescribir (ORP)). Las posibles entidades de divulgación pueden ser: Una persona con propiedad directa o indirecta igual al 5% o más, una entidad que posee una participación del 5% o más en una hipoteca, escritura/fideicomiso, nota u otra obligación o un gerente, y/o un subcontratista.

Responda todas las preguntas. Si no cree que una pregunta es aplicable, seleccione una respuesta de "No". Si responde "Si" a cualquier pregunta, proporcione la información adicional que se puede solicitar.

| Formulario de Divulgación        | Estado | Crear Nuevo    |
|----------------------------------|--------|----------------|
| Auto Divulgación del Proveedor   | Nuevo  | CREAR<br>NUEVO |
| Divulgación del Subcontratista   | Nuevo  | CREAR<br>NUEVO |
| Propiedad y Control de Intereses | Nuevo  | CREAR<br>NUEVO |
| Administración de Empleados      | Nuevo  | CREAR<br>NUEVO |
| Transacción de Negocios          | Nuevo  | CREAR<br>NUEVO |
|                                  |        |                |

CANCELAR

ANTERIOR

**GUARDAR Y CONTINUAR** 

a. Para comenzar a completar un formulario de divulgación haga clic en el botón de **Crear Nuevo** al lado del formulario deseado.

Algunos formularios de divulgación permiten que más de un formulario sea completado. El botón de **Crear Nuevo** se mantendrá activado si el formulario puede ser completado nuevamente.

Por ejemplo, si hay más de un dueño con participación mayoritaria, se necesitará un formulario separado para cada dueño. Haga clic en **Crear Nuevo** para completar un formulario adicional para cada dueño con participación mayoritaria.

| FORMULARIOS DE DIVULGACIÓN                                                                                                    |                                                                                  |                                                                      |
|----------------------------------------------------------------------------------------------------|----------------------------------------------------------------------------------|----------------------------------------------------------------------|
| Todas las entidades y personas que se inscriben o revalidan con PRMP deben informar su divulg<br>esto no incluye a los proveedores que se inscriben como proveedores de ordenar, referir o presc<br>divulgación pueden ser: Una persona con propiedad directa o indirecta igual al 5% o más, una er<br>o más en una hipoteca, escritura/fideicomiso, nota u otra obligación o un gerente, y/o un subcont | ación de entidades.<br>ribir (ORP)). Las pos<br>ntidad que posee una<br>ratista. | (Tenga en cuenta que<br>ibles entidades de<br>a participación del 5% |
| Responda todas las preguntas. Si no cree que una pregunta es aplicable, seleccione una respue<br>pregunta, proporcione la información adicional que se puede solicitar.                                                                                                    | sta de "No". Si respo                                                            | nde "Sí" a cualquier                                                 |
| Formulario de Divulgación                                                                                                    | Estado                                                                           | Crear Nuevo                                                          |
| Auto Divulgación del Proveedor                                                                                                    | Nuevo                                                                            | CREAR<br>NUEVO                                                       |
| Divulgación del Subcontratista                                                                                                    | Nuevo                                                                            | CREAR<br>NUEVO                                                       |
| Propiedad y Control de Intereses                                                                                                    | Nuevo                                                                            | CREAR<br>NUEVO                                                       |
| Administración de Empleados                                                                                                    | Nuevo                                                                            | CREAR<br>NUEVO                                                       |
| Transacción de Negocios                                                                                                    | Nuevo                                                                            | CREAR<br>NUEVO                                                       |

Los detalles del formulario de divulgación se observarán en una ventana nueva. Complete todos los campos en el formulario.

Ejemplo: Auto Divulgación del Proveedor

| aplicables, s             | ores deben responder<br>eleccione una respues     | todas las preguntas<br>ta de "No".           | s en este formulari                  | o. Para pregunt  | as que no sean |
|---------------------------|---------------------------------------------------|----------------------------------------------|--------------------------------------|------------------|----------------|
| Título                    | Apellido Legal                                    | Primer Apellido                              | Segundo Ape                          | Nombre           | Segundo No     |
|                           | Last                                              | Last                                         |                                      | First            |                |
| Sufijo                    | SSN                                               | Fecha o                                      | de Nacimiento                        |                  |                |
|                           | 898-98-9893                                       | 1                                            |                                      |                  |                |
| icencia                   |                                                   |                                              |                                      |                  |                |
| k ¿Alguna v<br>estado o j | vez se ha tomado algu<br>unta directiva de certif | na medida contra si<br>icación en los último | u licencia o certific<br>os 10 años? | ación, por parte | de algún 🛛 🕜   |
| 🖲 Sí                      | O No                                              |                                              |                                      |                  |                |
|                           |                                                   |                                              |                                      |                  |                |
|                           |                                                   |                                              |                                      |                  |                |
| ,Ha habio                 | do cambios en su licen                            | cia, registro o certif                       | icación en los últin                 | nos 10 años?     | 0              |

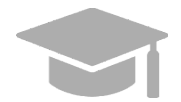

**CAMPOS ADICIONALES EN EL FORMULARIO**: Si se selecciona "Sí" en cualquier pregunta del formulario, un campo o panel adicional se observará para añadir más información.

Una vez se complete el formulario, haga clic en Guardar.

| licción Ø |          |     |      |   |
|-----------|----------|-----|------|---|
|           | CANCELAR | GUA | RDAR | • |

Cuando se guarde el formulario, el estado del formulario cambia a "Terminado."

b. Para editar o eliminar un formulario de divulgación completado, haga clic en el nombre del formulario deseado.

| Todas las entidades y personas que se inscriben o revalidan con PRMP deben informar su divuige<br>esto no incluye a los proveedores que se inscriben como proveedores de ordenar, referir o presori<br>divulgación pueden ser: Una persona con propiedad directa o indirecta igual al 5% o más, una ento<br>más en una hipoteca, escritura/fideicomiso, nota u otra obligación o un gerente, y/o un subcontr. | ación de entidades.<br>bir (ORP)). Las pos<br>idad que posee una<br>atista. | (Tenga en cuenta que<br>ibles entidades de<br>a participación del 5% |
|----------------------------------------------------------------------------------------------------|-----------------------------------------------------------------------------|----------------------------------------------------------------------|
| Responda todas las preguntas. Si no cree que una pregunta es aplicable, seleccione una respues<br>regunta, proporcione la información adicional que se puede solicitar.                                                                                                    | ta de "No". Si respo                                                        | nde "Sí" a cualquier                                                 |
| Formulario de Divulgación                                                                                                    | Estado                                                                      | Crear Nuevo                                                          |
| Auto Divulgación del Proveedor                                                                                                    | Nuevo                                                                       | CREAR<br>NUEVO                                                       |
| Divulgación del Subcontratista                                                                                                    | Nuevo                                                                       | CREAR<br>NUEVO                                                       |
| Propiedad y Control de Intereses                                                                                                    | Nuevo                                                                       | CREAR<br>NUEVO                                                       |
| Administración de Empleados                                                                                                    | Nuevo                                                                       | CREAR<br>NUEVO                                                       |
| Transacción de Negocios                                                                                                    | Nuevo                                                                       | CREAR<br>NUEVO                                                       |

Observará una ventana nueva que muestra todos los formularios que ha completado para ese tipo de divulgación. Si ha completado más de un formulario, observará varios formularios listados.

| Ver Auto Divulgación del Proveedor |        |
|------------------------------------|--------|
| Nombre de Divulgación              | Editar |
| Jennifer Lopez                     |        |
|                                    |        |
|                                    |        |
|                                    |        |
|                                    |        |
|                                    |        |
|                                    | CERRAF |

Haga clic en el botón de Editar al lado del formulario deseado.

| Ver Auto Divulgación del Proveedor |        | Θ  |
|------------------------------------|--------|----|
| Nombre de Divulgación              | Editar |    |
| Jennifer Lopez                     |        | ^  |
|                                    |        |    |
|                                    |        |    |
|                                    |        | +  |
|                                    |        |    |
|                                    | CERRA  | .R |

El formulario completado se observa en una ventana nueva. Aquí puede editar cualquier campo que había previamente completado.

| Editar Au                                      | to Divulgación de                                            | l Proveedor                     |                         |                    |                                                  |     |
|------------------------------------------------|--------------------------------------------------------------|---------------------------------|-------------------------|--------------------|--------------------------------------------------|-----|
| Los proveedo<br>seleccione un                  | ires deben responder tod<br>na respuesta de "No".            | las las preguntas en (          | este formulario. Para j | preguntas que no   | Campos requeridos ( <b>1</b><br>sean aplicables, | • ) |
| Título                                         | Apellido Legal                                               | Primer Apellido                 | Segundo Apellido        | Nombre             | Segundo Nomb                                     | re  |
|                                                | Last                                                         | Last                            |                         | First              |                                                  |     |
| Sufijo                                         | SSN                                                          | Fecha                           | de Nacimiento           |                    |                                                  |     |
|                                                | 569-03-0303                                                  |                                 |                         |                    |                                                  |     |
| Sí     Sí                                      | certificación en los últin     No     cambios en su licencia | , registro o certificació       | ón en los últimos 10 a  | ños? Ø             | onino o jointi o                                 |     |
| Afiliaciones                                   | cción ha sido tomada cor                                     | ntra sus privilegios me         | édicos o alguna otra a  | isociación, por pa | rte de algún 🛛 🖗                                 | ,   |
| hospital, in                                   | stitución de salud o junta                                   | a directiva?                    |                         |                    |                                                  |     |
| ) si                                           | • No                                                         |                                 |                         |                    |                                                  |     |
| <ul> <li>¿Alguna ve<br/>institución</li> </ul> | 32 ha retirado voluntarian<br>de salud o una junta dire      | nente sus privilegios<br>ctiva? | en base a alguna acc    | ión por parte de u | n hospital, una                                  |     |
| 🔿 Sí                                           | • No                                                         |                                 |                         |                    |                                                  |     |

Para guardar la información editada, diríjase a la parte de abajo de la ventana y haga clic en **Guardar** en la parte inferior derecha.

| Condenas de Deli | tos Penales<br>sido condenado por un d | alita panal relacionad |                                                   |                                     |         |
|------------------|----------------------------------------|------------------------|---------------------------------------------------|-------------------------------------|---------|
| modiculo, modic  | aid o el programa de serv              | icios del Título XX de | lo con su participación<br>esde el inicio de esos | n en algún programa b<br>programas? | ajo 🕜   |
| 🔾 Sí 🖲 I         | No                                     |                        |                                                   | F - 0                               |         |
| ELIMINAR         |                                        |                        |                                                   | CANCELAR                            | GUARDAR |

c. Una vez todos los formularios sean terminados, haga clic en **Guardar y Continuar** en la parte inferior derecha para guardar la página de Divulgaciones.

| ponda todas las preguntas. Si no cree que una pregunta es aplicable, seleccione una respuesta de "N | o". Si responde "Sí" a cualquier pregunta, p | roporcione la informac |
|----------------------------------------------------------------------------------------------------|----------------------------------------------|------------------------|
| ional que se puede šolicitar.                                                                       |                                              |                        |
| ormulario de Divulgación                                                                            | Estado                                       | Crear Nuevo            |
| Ito Divulgación del Proveedor                                                                       | Terminado                                    | CREAR<br>NUEVO         |
| vulgación del Subcontratista                                                                        | Terminado                                    | CREAR<br>NUEVO         |
| opiedad y Control de Intereses                                                                      | Terminado                                    | CREAR<br>NUEVO         |
| Iministración de Empleados                                                                          | Terminado                                    | CREAR<br>NUEVO         |
| ansacción de Negocios                                                                               | Terminado                                    | CREAR<br>NUEVO         |

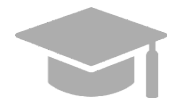

## GUARDAR Y CONTINUAR: <u>Todos los formularios requeridos</u> deben

mostrar el estado de "Terminado" para guardar la página de Divulgaciones y continuar al próximo paso de inscripción.

Si hay formularios requeridos incompletos, no se le permitirá continuar al próximo paso.

#### 3.11 Verificación de Antecedentes

**<u>NOTA</u>**: La página de Verificación de Antecedentes se observará para proveedores de alto riesgo con dueños individuales.

Si la página de Verificación de Antecedentes no se encuentra en su inscripción, no es requerida para su tipo de proveedor. Si este es su caso, vaya a la <u>Sección 3.11 Archivos Adjuntos</u> para ver las instrucciones de su próximo paso requerido.

#### Referencia Rápida – Verificación de Antecedentes

#### Tabla 12 – Verificación de Antecedentes

| Paso                | Tarea                                                      | Acción                                                                                                    | Resultado                                                                                                    |
|---------------------|------------------------------------------------------------|----------------------------------------------------------------------------------------------------|----------------------------------------------------------------------------------------------------|
| Comieno<br>y Contin | ce en la página de Verifio<br>uar en la página anterio     | cación de Antecedentes. Esta página s<br>r.                                                                                                    | e observará luego de hacer clic en Guardar                                                                                            |
| 1                   | Revisar información<br>de Verificación de<br>Antecedentes. | <ul> <li>a. Verifique que todos los<br/>nombres mostrados en el<br/>panel de Detalles de<br/>Verificación de Antecedentes<br/>sean correctos.</li> <li>b. Haga clic en la caja de la<br/>última columna del panel si la<br/>persona ha sometido huellas<br/>dactilares a Medicaid en los<br/>pasados 5 años.</li> <li>Haga clic en Guardar y<br/>Continuar.</li> </ul> | La información de Verificación de<br>Antecedentes ha sido revisada.<br>La barra de progreso avanza a la próxima<br>página disponible. |

#### **Pasos Detallados**

1. Observará la página de Verificación de Antecedentes. Individuos con 5% o más de poder propietario a quienes se les puede solicitar que envíen huellas digitales se observarán en el panel de Detalles de Verificación de Antecedentes. Esta información es obtenida de la página de Divulgaciones.

| Verific | cación de Antecedent                             | es                                                             |                                                         |                                                          |                                                                                                    |                    |                        |
|---------|--------------------------------------------------|----------------------------------------------------------------|---------------------------------------------------------|----------------------------------------------------------|----------------------------------------------------------------------------------------------------|--------------------|------------------------|
|         | Detalles de Verificad                            | ción de Antecedentes                                           |                                                         |                                                          |                                                                                                    |                    | •                      |
|         | La Ley de Cuidado de S<br>Esta página se muestra | Salud Accessible requiere que<br>basada en la función del tipo | los proveedores con propie<br>de proveedor/especialidad | dad del 5% o más y consid<br>principal que fue seleccion | derados una categoría alta de riesgo, envien huellas digita<br>ada anteriormente en el proceso de inscripción. | les y verificacion | es de antecedentes.    |
|         | Si usted es asignado a<br>enviar la solicitud.   | la categoría de alto riesgo, la                                | siguiente información identif                           | fica a aquellas personas a                               | las que se les requiere enviar sus huellas digitales. Recibi                                                   | rá instrucciones a | idicionales después de |
|         | Apellido                                         | Nombre                                                         | SSN                                                     | Fecha de Na                                              | ¿Ha enviado huellas digitales a Medicare o Medicaid                                                            | en los últimos     | cinco años?            |
|         | Ultimo                                           | Primero                                                        |                                                         |                                                          | Compruebe si sí                                                                                                |                    | *                      |
|         |                                                  |                                                                |                                                         |                                                          |                                                                                                    |                    |                        |
|         |                                                  |                                                                |                                                         |                                                          |                                                                                                    |                    |                        |
|         |                                                  |                                                                |                                                         |                                                          |                                                                                                    |                    |                        |
|         |                                                  |                                                                |                                                         |                                                          |                                                                                                    |                    |                        |
|         |                                                  |                                                                |                                                         |                                                          |                                                                                                    |                    |                        |
|         |                                                  |                                                                |                                                         |                                                          |                                                                                                    |                    |                        |
| CAN     | CELAR                                            |                                                                |                                                         |                                                          |                                                                                                    | ANTERIOR           | GUARDAR Y CONTINUAR    |

a. Verifique que todos los nombres que se observan en el panel sean correctos.

|   | Apellido | Nombre  | SSN | Fecha de Na | ¿Ha enviado huellas digitales a Medicare o Medicaid en los últimos cinco años? |
|---|----------|---------|-----|-------------|--------------------------------------------------------------------------------|
|   | Ultimo   | Primero |     |             | Compruebe si sí                                                                |
| l |          |         |     |             |                                                                                |

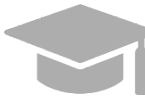

**FALTAN DUEÑOS U OBSERVARÁ INFORMACIÓN INCORRECTA:** Si la información mostrada es incorrecta o hay dueños que no son mostrados en el panel, vuelva a la página de Divulgaciones en su inscripción (discutido en la <u>Sección 3.10</u>), actualice y guarde la información.

b. Haga clic en la caja de la columna final del panel nombrado ¿Ha enviado huellas digitales a Medicare o Medicaid en los últimos cinco años? si la persona ha enviado sus huellas digitales a Medicaid o Medicare en los pasados 5 años.

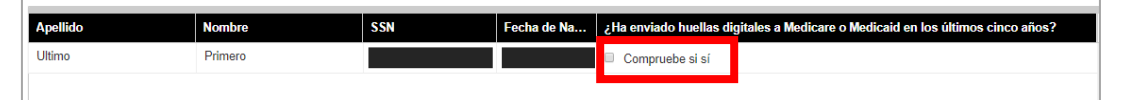

**NOTA:** Si el individuo no ha sometido sus huellas digitales en los pasados 5 años, no haga clic en la caja de la columna final y no se requiere más información.

c. Haga clic en **Guardar y Continuar** en la parte inferior derecha para guardar la página de Verificación de Antecedentes.

| sta página se muest<br>i usted es asignado | <ul> <li>Salud Accessible requiere que<br/>ra basada en la función del tipo<br/>a la categoría de alto riesgo, la :</li> </ul> | los proveedores con propi<br>de proveedor/especialidad<br>siguiente información ident | edad del 5% o más y consid<br>I principal que fue seleccion<br>tifica a aquellas personas a | derados una categoría alta de riesgo, envien huellas digitales y verificacione<br>ada anteriormente en el proceso de inscripción.<br>las que se les requiere enviar sus huellas digitales. Recibirá instrucciones a | es de antecedentes.<br>dicionales después de |
|--------------------------------------------|----------------------------------------------------------------------------------------------------|---------------------------------------------------------------------------------------|---------------------------------------------------------------------------------------------|----------------------------------------------------------------------------------------------------|----------------------------------------------|
| Apellido                                   | Nombre                                                                                                    | SSN                                                                                   | Fecha de Na                                                                                 | ¿Ha enviado huellas digitales a Medicare o Medicaid en los últimos                                                                                                    | cinco años?                                  |
| Ultimo                                     | Primero                                                                                                    |                                                                                       |                                                                                             | Compruebe si sí                                                                                                    | <u>^</u>                                     |
|                                            |                                                                                                    |                                                                                       |                                                                                             |                                                                                                    |                                              |
|                                            |                                                                                                    |                                                                                       |                                                                                             |                                                                                                    |                                              |
|                                            |                                                                                                    |                                                                                       |                                                                                             |                                                                                                    |                                              |
|                                            |                                                                                                    |                                                                                       |                                                                                             |                                                                                                    |                                              |

#### 3.12 Archivos Adjuntos

#### Referencia Rápida – Archivos Adjuntos

#### Tabla 13 – Archivos Adjuntos

| Paso                | Tarea                                                  | Acción                                                                                                    | Resultado                                                                                              |
|---------------------|--------------------------------------------------------|----------------------------------------------------------------------------------------------------|----------------------------------------------------------------------------------------------------|
| Comiene<br>Continua | ce en la página de Archiv<br>ar en la página anterior. | vos Adjuntos. Esta página se observara                                                                                                    | á luego de hacer clic en Guardar y                                                                     |
| 1                   | Adjuntar archivos a<br>la solicitud.                   | <ul> <li>Adjunte los archivos<br/>requeridos en la parte superior<br/>de la sección haciendo clic en<br/>el botón de Crear Nuevo y<br/>completando los campos</li> </ul> | Archivos son adjuntados y guardados.<br>La barra de progreso avanza a la próxima<br>página disponible. |

| Paso | Tarea | Acción                                                                                                    | Resultado |
|------|-------|----------------------------------------------------------------------------------------------------|-----------|
|      |       | requeridos en la ventana<br>nueva mostrada. Una vez los<br>archivos se adjunten, la<br>información del archivo se<br>observará y el requisito se<br>marca como completado.<br>Haga clic en Guardar y<br>Continuar. |           |

#### **Pasos Detallados**

1. Observará la página de Archivos Adjuntos.

| oo de Proveedor                                                                                                    | Especialidad                                                                                                    |   |
|----------------------------------------------------------------------------------------------------|----------------------------------------------------------------------------------------------------|---|
| Médico                                                                                                    | Obstetra y Ginecólogo                                                                                                    |   |
| Información Adicional                                                                                                    |                                                                                                    |   |
| Su tipo de proveedor y especialidad pueden requerir inform                                                                                                    | ación adicional                                                                                                    |   |
|                                                                                                    |                                                                                                    |   |
| Adjuntos Requeridos                                                                                                    |                                                                                                    |   |
| Adjuntos Requeridos                                                                                                    | contino. Envío todo la desumentación regularido para continuer con la inactinición                                                   |   |
| Adjuntos Requeridos<br>A continuación se muestra la lista de archivos adjuntos nec                                                                                                    | esarios. Envíe toda la documentación requerida para continuar con la inscripción                                                     | L |
| Adjuntos Requeridos<br>A continuación se muestra la lista de archivos adjuntos nec<br>Tipo de Archivo Adjunto                                                                                                    | esarios. Envíe toda la documentación requerida para continuar con la inscripción<br>Requisito cumplido                               |   |
| Adjuntos Requeridos<br>A continuación se muestra la lista de archivos adjuntos nec<br>Tipo de Archivo Adjunto<br>Formulario Federal W-9                                                                                                    | esarios. Envíe toda la documentación requerida para continuar con la inscripción<br>Requisito cumplido<br>NO                         |   |
| Adjuntos Requeridos<br>A continuación se muestra la lista de archivos adjuntos nec<br>Tipo de Archivo Adjunto<br>Formulario Federal W-9<br>Certificado de Sustancias Controladas (ASSMCA)                                                            | esarios. Envíe toda la documentación requerida para continuar con la inscripción Requisito cumplido NO NO NO                         |   |
| Adjuntos Requeridos<br>A continuación se muestra la lista de archivos adjuntos nec<br>Tipo de Archivo Adjunto<br>Formulario Federal W-9<br>Certificado de Sustancias Controladas (ASSMCA)<br>Licencia                                                | esarios. Envíe toda la documentación requerida para continuar con la inscripción Requisito cumplido NO NO NO NO NO                   |   |
| Adjuntos Requeridos<br>A continuación se muestra la lista de archivos adjuntos nec<br>Tipo de Archivo Adjunto<br>Formulario Federal W-9<br>Certificado de Sustancias Controladas (ASSMCA)<br>Licencia<br>Negligencia/Seguro de Responsabilidad Civil | esarios. Envíe toda la documentación requerida para continuar con la inscripción<br>Requisito cumplido<br>NO<br>NO<br>NO<br>NO<br>NO |   |

La sección de **Información Adicional** exhibe la documentación adicional requerida basada en información provista en páginas anteriores de su inscripción.

Ejemplo: Información Adicional

| Archivos Adjuntos                                                 |                       |  |
|-------------------------------------------------------------------|-----------------------|--|
| Tipo de Proveedor                                                 | Especialidad          |  |
| Médico                                                            | Obstetra y Ginecólogo |  |
| Información Adicional                                             |                       |  |
| Su tipo de proveedor y especialidad pueden requerir información a | adicional             |  |

Archivos requeridos para su tipo de proveedor y especialidad se observarán en la sección de **Adjuntos Requeridos**. La columna de "Requisito cumplido" muestra un "No" si el archivo listado no ha sido adjunto.

| -                                              |                    |  |
|------------------------------------------------|--------------------|--|
| Tipo de Archivo Adjunto                        | Requisito cumplido |  |
| Formulario Federal W-9                         | NO                 |  |
| Certificado de Sustancias Controladas (ASSMCA) | NO                 |  |
| Licencia                                       | NO                 |  |
| Negligencia/Seguro de Responsabilidad Civil    | NO                 |  |
| Certificado Negativo de Antecedentes Penales   | NO                 |  |

a. Para adjuntar un archivo, haga clic en **Crear Nuevo** en la parte superior derecha del panel de Detalle de Archivos Adjuntos.

| Detalle de Archivos Adjur | ntos                    |               |      |         |   |
|---------------------------|-------------------------|---------------|------|---------|---|
|                           |                         |               | CREA | R NUEVO | 1 |
| Método de Transmisión     | Tipo de Archivo Adjunto | Nombre de Arc | hivo | Editar  |   |
|                           |                         |               |      |         | ^ |
|                           |                         |               |      |         |   |
|                           |                         |               |      |         |   |
|                           |                         |               |      |         |   |
|                           |                         |               |      |         |   |
| L                         |                         |               |      |         |   |

Complete los campos requeridos en la ventana nueva observada y adjunte el archivo.

| Agregar Archivo Adjunto                                          |                                             |          | 8       |
|------------------------------------------------------------------|---------------------------------------------|----------|---------|
| * Método de Transmisión<br>Seleccione un valor<br>Cargar Archivo | Tipo de Archivo Adjunto Seleccione un valor | ©<br>•   | 0       |
| SELECCIONAR ARCHIVO                                              |                                             | CANCELAR | GUARDAR |

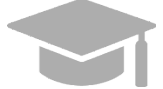

**TIPOS DE ARCHIVOS ACEPTADOS:** Tipos de archivos actualmente aceptados incluyen .xlsx, .xls, .docx, .doc, .png, .txt, .jpg, .pdf, .gif y .zip.

Una vez sea guardado, el archivo adjunto se observará en el panel correspondiente.

|                       |                                                   |                     | CREAR NUEVO |
|-----------------------|---------------------------------------------------|---------------------|-------------|
| Método de Transmisión | Tipo de Archivo Adjunto                           | Nombre de Archivo   | Editar      |
| Sólo electrónico      | Certificado de Sustancias Controladas<br>(ASSMCA) | Certificate (1).pdf |             |
| Sólo electrónico      | Formulario Federal W-9                            | Certificate (1).pdf |             |
| Sólo electrónico      | Negligencia/Seguro de Responsabilidad Civil       | Certificate (1).pdf |             |
| Sólo electrónico      | Certificado Negativo de Antecedentes<br>Penales   | Certificate (1).pdf |             |
|                       |                                                   |                     |             |
|                       |                                                   |                     |             |

En el panel de Adjuntos Requeridos, la columna de "Requisito cumplido" de un archivo cambia de "No" a "Sí" una vez el archivo sea adjuntado a la solicitud.

| Tipo de Archivo Adjunto                        | Requisito cumplido |
|------------------------------------------------|--------------------|
| Formulario Federal W-9                         | Si                 |
| Certificado de Sustancias Controladas (ASSMCA) | Si                 |
| Licencia                                       | Si                 |
| Negligencia/Seguro de Responsabilidad Civil    | Si                 |
| Certificado Negativo de Antecedentes Penales   | Si                 |

b. Haga clic en **Guardar y Continua** en la parte inferior derecha para guardar la página de Archivos Adjuntos.

| letodo de Transmision | Tipo de Archivo Adjunto                           | Nombre de Archivo   | Editar |
|-----------------------|---------------------------------------------------|---------------------|--------|
| iólo electrónico      | Certificado de Sustancias Controladas<br>(ASSMCA) | Certificate (1).pdf |        |
| iólo electrónico      | Formulario Federal W-9                            | Certificate (1).pdf |        |
| ólo electrónico       | Negligencia/Seguro de Responsabilidad Civil       | Certificate (1).pdf |        |
| iólo electrónico      | Certificado Negativo de Antecedentes<br>Penales   | Certificate (1).pdf |        |

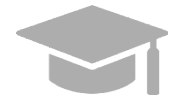

**GUARDAR Y CONTINUAR:** <u>Todos los archivos requeridos</u> deben ser adjuntados antes de poder guardar la página de Archivos Adjuntos y continuar al próximo paso de la solicitud.

#### 3.13 Acuerdo/Enviar

#### Referencia Rápida – Acuerdo/Enviar

#### Tabla 14 – Acuerdo/Enviar

| Paso                | Tarea                                                 | Acción                                                                                                    | Resultado                                                                                               |
|---------------------|-------------------------------------------------------|----------------------------------------------------------------------------------------------------|----------------------------------------------------------------------------------------------------|
| Comieno<br>en la pá | ce en la página de Acuer<br>gina anterior.            | do/Enviar. Esta página se observará lu                                                                                                    | uego de hacer clic en Guardar y Continuar                                                               |
| 1                   | Aceptar Términos y<br>Condiciones.                    | Haga clic en Proceder para aceptar<br>los términos y condiciones.                                                                                                   | Acuerdo de Proveedor se observará en<br>formato PDF.                                                    |
| 2                   | Aceptar Acuerdo de<br>Proveedor.                      | Lea el Acuerdo de Proveedor y<br>haga clic en Estoy de Acuerdo.                                                                                                    | Observará ventana nueva de<br>confirmación.                                                             |
| 3                   | Confirmar Acuerdo<br>de Proveedor.                    | En la ventana nueva, haga clic en<br>Sí para confirmar el acuerdo.                                                                                                  | Observará la sección de Firma.                                                                          |
| 4                   | Completar sección<br>de Firma.                        | <ul> <li>a. Haga clic en la caja de Estoy<br/>de Acuerdo y complete los<br/>demás campos.</li> <li>b. Haga clic en Solicitar Código<br/>de Verificación.</li> </ul> | Código de Verificación es enviado por<br>correo electrónico.                                            |
| 5                   | Añadir Código de<br>Verificación.                     | Añada el Código de verificación<br>enviado por correo electrónico y<br>haga clic en Enviar.                                                                         | Observará ventana nueva para confirmar<br>el envío de la inscripción.                                   |
| 6                   | Confirmar envío de<br>la solicitud de<br>inscripción. | Haga clic en Sí para confirmar el<br>envío.                                                                                                    | Notificación de envío de inscripción se<br>recibe por correo electrónico y se<br>observará en pantalla. |

#### **Pasos Detallados**

1. Observará la página de Acuerdo/Enviar. Este es el paso final para completar y enviar una solicitud de nueva inscripción. Información añadida en pasos anteriores de la inscripción se observará debajo de la sección de **Términos de Acuerdo**.

| Acceda a las pestañas ar                                                                                                    | nteriores para revisar todos los datos que                                                                                                    | se han ingresado en la solicitud                                                                                                    | Se pueden hacer cambios excepto por tipo de inscripción y tipo                                                                                                    |  |
|----------------------------------------------------------------------------------------------------|----------------------------------------------------------------------------------------------------|----------------------------------------------------------------------------------------------------|----------------------------------------------------------------------------------------------------|--|
| de proveedor, navegand<br>seleccionado es incorrect                                                                                                    | lo de regreso a la pantalla apropiada usa<br>to, no envíe la solicitud.Debe completar u                                                                                                    | ndo las pestañas en la tabla de o<br>ina nueva solicitud para la inscrip                                                                                                    | contenido. Si el tipo de inscripción y/o el tipo de proveedor<br>oción apropiada y/o el tipo de proveedor.                                                                                                    |  |
| Los términos de la inscrip<br>los términos son aceptad<br>términos, la solicitud se gu<br>calendario, la solicitud se                                                                                                    | oción se indican a continuación Debe ace<br>os, y la solicitud ha sido confirmada y pre<br>uardará para regresar más tarde (dentro<br>eliminará y el proceso de solicitud deber                                                                                                    | ptar estos términos para enviar l<br>esentada, una versión en PDF de<br>de los 30 días calendario) para c<br>á iniciarse desde el principio.                                                                                             | a solicitud de inscripción para su revisión y aprobación. Una vez que<br>la solicitud está disponible para guardar. Si no se aceptan los<br>ompletar y enviar la solicitud.Si no se envía dentro de los 30 días                                                                                                    |  |
| Una vez que se envíe la s<br>enviarse por correo electr<br>correo electrónico y se pu                                                                                                    | solicitud, si hay documentación adicional<br>rónico a la Unidadde Inscripción de Prove<br>uede generar haciendo clic en la Portada                                                                                                    | que desea enviar, los documente<br>edores de Medicaid en PRMP-F<br>(coversheet) en el panel de Impi                                                                                                    | os junto con el Número de Rastreo de la solicitud (ATN) deberán<br>IEP@salud.pr.gov. Se debe incluir una portada (coversheet) en el<br>imir (ubicado en la parte superior derecha del panel).                                                                                                    |  |
| (MAUS). Tenga en cuenta                                                                                                    | a que la MCO/MAO puede contactarlo, o                                                                                                    | usted puede comunicarse con la                                                                                                    | INCOMINACI para puscar contratos con ellos.Esta inscripción no                                                                                                    |  |
| establece automáticam<br>Términos del Acuerdo                                                                                                    | ente un contrato con una MCO/MAO.                                                                                                    |                                                                                                    |                                                                                                    |  |
| establece automáticam<br>Términos del Acuerdo<br>Nombre Legal                                                                                                    | ente un contrato con una MCO/MAO.<br>Nombre del Con                                                                                                    | tacto                                                                                                    | Correo Electrónico del Contacto                                                                                                    |  |
| establece automáticam<br>Términos del Acuerdo<br>Nombre Legal<br>First Last                                                                                                    | Nombre del Con<br>First Last                                                                                                    | tacto                                                                                                    | Correo Electrónico del Contacto                                                                                                    |  |
| establece automáticam<br>Términos del Acuerdo<br>Nombre Legal<br>First Last<br>NPI                                                                                                    | Nombre del Com<br>First Last                                                                                                    | tacto<br>Número de Identificación Fiscal                                                                                                    | Correo Electrónico del Contacto<br>Lugar de Servicio                                                                                                    |  |
| establece automáticam<br>Términos del Acuerdo<br>Nombre Legal<br>First Last<br>NPI<br>1275593014                                                                                                    | Nombre del Com<br>First Last<br>Tipo de Identificación del Impuesto<br>SSN                                                                                                    | tacto<br>Número de Identificación Fiscal<br>898-98-9893                                                                                                    | Correo Electrónico del Contacto<br>Lugar de Servicio<br>605 AVE INDUSTRIAL ISABELA PR, 00662-3655                                                                                                    |  |
| establece automáticam<br>Términos del Acuerdo<br>Nombre Legal<br>First Last<br>NPI<br>1275593014<br>El proveedor arriba                                                                                                    | Nombre del Com<br>First Last<br>Tipo de Identificación del Impuesto<br>SSN<br>mencionado acuerda participar en el Pro                                                                                                    | Número de Identificación Fiscal<br>898-98-9893<br>grama Medicaid de Puerto Rico.                                                                                                    | Correo Electrónico del Contacto<br>Lugar de Servicio<br>605 AVE INDUSTRIAL ISABELA PR, 00662-3655                                                                                                    |  |
| Términos del Acuerdo<br>Nombre Legal<br>First Last<br>NPI<br>1275593014<br>El proveedor arriba<br>Certifico, bajo pena<br>envió de informació<br>Medicaid de Puerto                                                                      | Nombre del Com<br>First Last<br>Tipo de Identificación del Impuesto<br>SSN<br>mencionado acuerda participar en el Pro<br>de perjurio, que la información y declara<br>n materialmente incompleta o falsa con e<br>Rico.                                                                                                    | Número de Identificación Fiscal<br>898-98-9893<br>grama Medicaid de Puerto Rico.<br>ciones en esta solicitud y en los o<br>sta solicitud de Inscripción es ca                                                                            | Correo Electrónico del Contacto<br>Lugar de Servicio<br>605 AVE INDUSTRIAL ISABELA PR, 00662-3655<br>documentos que lo acompañan son correctas y verdaderas. Entiendo que él<br>usa suficiente para la denegación de inscripción o terminación del Programa                                                                                                    |  |
| Términos del Acuerdo<br>Nombre Legal<br>First Last<br>NPI<br>1275593014<br>El proveedor arriba<br>Certifico, bajo pena<br>envió de informació<br>Medicaide Puerto<br>Entiendo que, si del<br>Puerto Rico sobre c<br>número de identifica | Mombre del Com     First Last     Tipo de identificación del Impuesto     SSN     mencionado acuerda participar en el Pro     de perjurio, que la información y declara     n materialmente incompleta o falsa con e     Rico.     bo ser aprobado como proveedor de servualquier cambio en la información de est     ación de tax o NPI. | Número de Identificación Fiscal<br>898-98-9893<br>grama Medicaid de Puerto Rico.<br>ciones en esta solicitud y en los i<br>sta solicitud de inscripción es ca<br>ricios bajo el Programa Medicaid<br>a solicitud incluyendo, pero no lir | Correo Electrónico del Contacto<br>Lugar de Servicio<br>605 AVE INDUSTRIAL ISABELA PR, 00662-3665<br>documentos que lo acompañan son correctas y verdaderas. Enfiendo que él<br>usa suficiente para la denegación de inscripción o terminación del Programa<br>de Puerto Rico, es mi responsabilidad notificar al Programa Medicaid de<br>mitado a la dirección, afiliación con algún, n grupo, cambio de propiedad, |  |

Para aceptar los términos, haga clic en Proceder en la parte inferior de la pantalla.

| 00.001.000    | 00 / 00F0/0300 / 00 / 00 / 00 00 / 00 00 | 720100000 00 1000000 00000000    |          |          |
|---------------|------------------------------------------|----------------------------------|----------|----------|
| arse con la M | ICO/MAO para buscar contrato             | os con ellos Esta inscripción no |          |          |
|               | loonin to para baodal contrate           |                                  |          |          |
|               |                                          |                                  |          |          |
|               |                                          |                                  |          |          |
|               | Carras Electrónico del Contrato          |                                  |          |          |
|               | Correo Electronico del Contacto          |                                  |          |          |
|               |                                          |                                  |          |          |
| ón Fiscal     | Lugar de Servicio                        |                                  |          |          |
|               | 605 AVE INDUSTRIAL ISA                   | ABELA PR, 00662-3655             |          |          |
|               |                                          |                                  |          |          |
| ierto Rico.   | 1                                        |                                  | 7        |          |
| d y en los do | cumentos que lo acompañan                |                                  | o que él |          |
| ción es caus  | sa suficiente para la denegació          | PROCEDER                         | rograma  |          |
|               |                                          | PROCEDER                         |          |          |
| a Medicaid de | e Puerto Rico, es mi responsa            |                                  | d de     |          |
| pero no limi  | tado a la dirección, afiliación c        |                                  | 37       |          |
|               |                                          |                                  |          |          |
| p Rico comp   | partirá mi información con to            | das las MCO/MAO contratadas.     |          |          |
|               |                                          |                                  |          | -        |
|               |                                          |                                  |          | PROCEDER |
|               |                                          |                                  |          |          |

Debajo, observará una nueva sección con un documento PDF.

| LoadAgreementPdf                                                                                                    | 1/8                                                                          | ¢        | Ŧ            | ē               |
|----------------------------------------------------------------------------------------------------|------------------------------------------------------------------------------|----------|--------------|-----------------|
| COL PUT                                                                                                    | GOVERNMENT OF PUERTO RICO                                                    |          |              | **              |
| The second second secon | Department of Health<br>Medicaid Program                                     |          |              |                 |
|                                                                                                    |                                                                              |          |              | +               |
|                                                                                                    | Medicaid Provider Enrollment Agreement                                       |          |              | -               |
|                                                                                                    | to the Puerto Rico Government Health Plan (GHP)                              |          |              | $\bigcirc$      |
|                                                                                                    | •• 14 (#1) (#1) (#1) (#1) (#1) (#1) (#1)                                     |          |              |                 |
| i firma, bajo pena de perjurio,                                                                                                    | que soy la persona que solicita, o que estoydebidamente autorizado por la pe | rsona qu | e solicita v | vincular a dich |

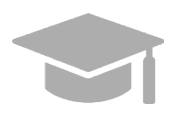

**ACUERDO DEL PROVEEDOR**: El Acuerdo del Proveedor está disponible tanto en inglés como en español. La primera mitad del documento es el acuerdo en inglés y la segunda mitad es el acuerdo en español.

Imprime o guarde una copia del Acuerdo del Proveedor ahora para sus registros. Una vez complete este paso, no va a poder regresar al Acuerdo del Proveedor.

Lea el Acuerdo del Proveedor contenido en el documento PDF mostrado y haga clic en la caja titulada Estoy de acuerdo.

| Formulario                                                    |                                                       |    |
|---------------------------------------------------------------|-------------------------------------------------------|----|
| Lea el documento del Acuerdo del Proveedor a continuación     |                                                       |    |
|                                                               |                                                       |    |
|                                                               |                                                       |    |
|                                                               |                                                       |    |
|                                                               |                                                       |    |
| Duarta Dica Madicaid Cour                                     | symmet Health Dan (CHD) Dravider Enzellment Agreement |    |
|                                                               | inment Health Plan (GHP) Provider Enrolment Agreement |    |
|                                                               | Provider Enrollment Agreement                         |    |
|                                                               |                                                       |    |
| Certifico mi firma, bajo pena de perjurio, que soy la persona | por la persona que solicita vincular a dicha perso    | na |
| al acuerdodel proveedor y que he leído y entendido el acue    | * Estoy de acuerdo                                    | -  |
|                                                               | * Estoy de acuerdo                                    |    |

2. Observará una ventana nueva para confirmar su acuerdo. Haga clic en Sí.

| Confirmación del Acuerdo               |                                                   |
|----------------------------------------|---------------------------------------------------|
| Al hacer clic en "Si", acepta los<br>F | términos y condiciones del Acuerdo de<br>roveedor |
| NC                                     | o <b>sí</b>                                       |

Con esto, se marca la caja de Estoy de Acuerdo. 

| * Estoy de acuerdo | 1 |
|--------------------|---|
|                    |   |

3. Observará la sección de **Firma**.

| * Estoy de acuero | lo           |                  |              |             |                 |   |
|-------------------|--------------|------------------|--------------|-------------|-----------------|---|
| Titulo            | 🕢 🋊 Apellido | Segundo Apellido | o 🔞 🋊 Nombre | Ø Segundo I | Nombre 🕜 Sufijo | 0 |
|                   |              |                  |              |             |                 |   |
| Comentarios       |              |                  |              | 0           |                 |   |
|                   |              |                  |              |             |                 |   |
|                   |              |                  |              |             |                 |   |
|                   |              |                  |              |             |                 |   |
|                   |              |                  |              |             |                 |   |
|                   |              |                  |              |             |                 |   |

a. Haga clic en la caja de Estoy de acuerdo en esta sección y complete los demás campos.

| * Estoy de acuerd | • 🗆 🖌      | * Estoy de acuerdo  |         |                 |   |
|-------------------|------------|---------------------|---------|-----------------|---|
| Titulo            | * Apellido | G Segunao Apennao G | Segundo | Nombre 🕢 Sufijo | Ø |
| Comentarios       |            |                     | ø       |                 |   |
|                   |            |                     |         |                 |   |
|                   |            |                     |         |                 |   |

#### b. Haga clic en Solicitar Código de Verificación.

| Presione el botón "Solicitar Código de Verificación". Se enviará un correo electrónico a la dirección de Verificación de Correo<br>Electrónico indicada anteriormente. Revise su correo electrónico e ingrese el código inmediatamente antes de dejar la<br>solicitud o la página de Enviar. El código de verificación vencerá cuando se cierre la página. |
|----------------------------------------------------------------------------------------------------|
| NO NAVEGUE FUERA DE ESTA PÁGINA                                                                                                    |
| Una vez que reciba el código en el correo electrónico, ingrese el código de verificación y presione el botón de Enviar.                                                                                                    |
| SOLICITAR CÓDIGO DE VERIFICACIÓN<br>Verificación<br>Fecha de 08/05/2023                                                                                                    |
|                                                                                                    |
| CANCELAR ANTERIOR TERMINAR MAS TARDE ENVIAR                                                                                                    |

El Código de Verificación será enviado a la dirección de correo electrónico confirmado en los campos requeridos anteriores.

| U Codig | o de Verificacion por Correo Electronico                                                                                                    |
|---------|----------------------------------------------------------------------------------------------------|
| - e     | Su Código de Verificación ha sido enviado a<br>Verifique su correo electrónico<br>e ingrese rápidamente el código antes de salir de la aplicación. |

Ejemplo de correo electrónico recibido con Código de Verificación:

Nueva Inscripción Código de Verificación

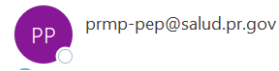

Estimado Proveedor:

Utilice el siguiente código de verificación para el nombre del proveedor Jennifer Lopez

Código de Verificación: JPL0NQNR

Si cierra la ventana de la aplicación de Internet (por ejemplo, Internet Explorer, Chrome u otros navegadores web) o presiona el botón "Terminar más Tarde", este código de verificación ya no será válido. Para solicitar un nuevo código, regrese al menú principal, seleccione "Reanudar la Inscripción" e ingrese su ATN (número de rastreo de solicitud) y contraseña. Presione en la pestaña "Acuerdo/Enviar" en la parte superior de la página y luego presione en el botón "Solicitar Código de Verificación".

Si no solicitó este código de verificación, infórmelo a la Unidad de Inscripción de Proveedores de Medicaid a la siguiente dirección: <u>prmp-pep@salud.pr.gov</u>.

Si tiene preguntas sobre este aviso o sobre su inscripción en el Programa Medicaid de Puerto Rico, comuníquese con la Unidad de Inscripción de Proveedores de Medicaid en (787) 641-4200 entre 8:00 a.m. y 5:00 p.m. Hora Estándar del Atlántico, de lunes a viernes. También puede enviar su consulta por correo electrónico a prmp-pep@salud.pr.gov.

Cordialmente,

Unidad de Inscripción de Proveedores de Medicaid Programa Medicaid de Puerto Rico

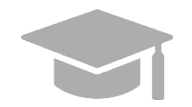

**CÓDIGO DE VERIFICACIÓN VÁLIDO**: Si usted cierra la ventana de internet que contiene su solicitud de inscripción antes de entrar el Código de Verificación que se le envió, ese código deja de ser válido.

Si esto le sucede, reanuda su inscripción usando su Número de Rastreo de Solicitud (ATN) y su contraseña de inscripción (vea la **Sección 2.4** de la **Guía de Navegación – Portal de Inscripción del Proveedor (PEP)** para los pasos detallados), y solicite un nuevo Código de Verificación.

4. Añada el Código de Verificación en el campo correspondiente y haga clic en Enviar.

| SOLICITAR CÓDIGO DE VERIFICACIÓN | Código de<br>Verificación | JPLONQNF | F        | echa de<br>nscripción | 08/05/2023   |        |
|----------------------------------|---------------------------|----------|----------|-----------------------|--------------|--------|
| CANCELAR                         |                           |          | ANTERIOR | TERMINA               | AR MAS TARDE | ENVIAR |

5. Confirme el envío de su solicitud haciendo clic en Sí en la ventana nueva mostrada.

| D Confirmación de alerta      |  |
|-------------------------------|--|
| ¿Desea enviar ésta solicitud? |  |
| NOSÍ                          |  |

Un mensaje confirmando el envío de su solicitud de inscripción se observará en la pantalla.

|                                                                                                    |                                                                                     |                                                                                            |                                                                                        |                                                                                       | Imprimir                                                                      |                                          |
|----------------------------------------------------------------------------------------------------|-------------------------------------------------------------------------------------|--------------------------------------------------------------------------------------------|----------------------------------------------------------------------------------------|---------------------------------------------------------------------------------------|-------------------------------------------------------------------------------|------------------------------------------|
|                                                                                                    |                                                                                     |                                                                                            |                                                                                        |                                                                                       |                                                                               |                                          |
| confirmación de Envío                                                                                                    |                                                                                     |                                                                                            |                                                                                        |                                                                                       |                                                                               |                                          |
| ¡Felicitaciones! Has enviado con éxito la<br>consultas relacionadas con esta solicitu                                                                            | a solicitud de insc<br>d.                                                           | ripción de tu provee                                                                       | edor. Consulte el ni                                                                   | úmero de rastreo a                                                                    | a continuación para to                                                        | odas las                                 |
| Como recordatorio, el PEP le enviará n<br>tener fechas de vencimiento. Asegú<br>dirección de <u>PRMP-PEP@salud, pr</u> ,<br>deseado/basura, debe comunicarse con | otificaciones impo<br>rese de verificar s<br>ov. Si no recibe o<br>el administrador | rtantes por correo e<br>su carpeta de corre<br>correos electrónicos<br>de su sistema de in | electrónico las cual<br>o no deseado/basu<br>s de esta dirección<br>nformación para in | es pueden requeri<br>ira y seleccionar c<br>y no los encuentra<br>vestigar el problem | r su atención inmedia<br>omo remitente segura<br>a en su carpeta de co<br>na. | ata <mark>por</mark><br>o la<br>orreo no |
| Número de 0069026078<br>Rastreo<br>Equipo de Inscripción de Proveedores                                                                                          |                                                                                     |                                                                                            |                                                                                        |                                                                                       |                                                                               |                                          |
| prmp-pep@salud.pr.gov                                                                                                    |                                                                                     |                                                                                            |                                                                                        |                                                                                       |                                                                               |                                          |

Una notificación se le enviará por correo electrónico confirmando que la solicitud fue enviada exitosamente para su revisión:

Nueva Inscripción Notificación de Completa

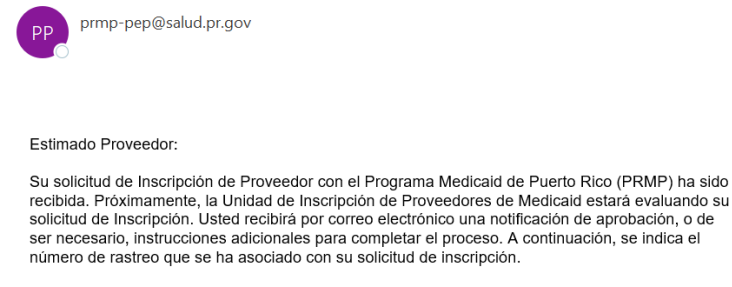

Número de Rastreo de Solicitud: 0069026078 Contraseña: \*\*\*\*\*\*\*

Puede verificar el estatus de su Inscripción accediendo a Estado de Inscripción en el portal de Inscripción de Proveedores (PEP, por sus siglas en inglés) ingresando su número de Rastreo y Contraseña.

Si tiene preguntas sobre este aviso o sobre su inscripción en el Programa Medicaid de Puerto Rico, comuniquese con la Unidad de Inscripción de Proveedores de Medicaid en (787) 641-4200 entre 8:00 a.m. y 5:00 p.m. Hora Estándar del Atlántico, de lunes a viernes. También puede enviar su consulta por correo electrónico a <u>prmp-pep@salud.pr.gov</u>.

Cordialmente,

Unidad de Inscripción de Proveedores de Medicaid Programa Medicaid de Puerto Rico

# 4 Notificaciones

A continuación, se discuten los tipos de notificaciones que puede recibir como proveedor luego de enviar su inscripción. Verifique si está recibiendo las notificaciones del PEP en su carpeta de correo no deseado ("junk mail folder").

#### 4.1 Huellas Requeridas

Usted puede recibir un correo electrónico de Comunicación Segura informándole que su inscripción requiere evaluación adicional. Esto incluye enviar huellas digitales y verificación de antecedentes penales para todo dueño con poder propietario de 5% o más del proveedor siendo inscrito.

Si la evaluación no es completada dentro de los 30 días de recibir el correo electrónico, la inscripción será denegada.

#### 4.2 Devuelto al Proveedor

Usted puede recibir un correo electrónico de Comunicación Segura informándole que su solicitud necesita ser corregida. Este correo electrónico incluirá las áreas de su inscripción que requieren de su atención. Debe acceder a su aplicación a través del PEP (usando el Número de Rastreo de la Solicitud y su contraseña de inscripción creada durante el registro de su inscripción), haga las actualizaciones necesarias y reenvíe la solicitud.

#### 4.3 Aprobación de Inscripción

Usted recibirá una carta de Bienvenida cuando se apruebe su inscripción. Para proveedores que se inscriben por primera vez, su carta de Bienvenida incluye su número de proveedor y otra información importante sobre su participación en el programa. Usted recibirá una notificación por correo electrónico que tiene una carta de Bienvenida para leer y descargar en formato PDF en la página de Comunicación Segura para Proveedores.

#### 4.4 Denegación de Inscripción

Usted recibirá comunicación escrita a través de un correo electrónico de Comunicación Segura si su solicitud de inscripción ha sido denegada. Esta notificación incluye las razones por las cuales su inscripción fue denegada e información sobre derechos de apelación.